# 東京都福祉人材情報バンクシステム マイページ運用マニュアル

# 法人·事業所編

株式会社セルコ

2024 年 7 月

# 目次

| はじめに                              | - 3 – |
|-----------------------------------|-------|
| 本書について                            | - 3 – |
| 「ふくむすび」について                       | - 3 - |
| 福祉事業者情報の「法人」と「事業所」について            | - 3 – |
| 第1章 概要                            | - 4 – |
| 事業者の方ができること                       | - 4 – |
| 事業所情報の特徴をアピールできる                  | - 4 - |
| 事業所を「興味あり」に登録している人数が確認できる         | - 5 - |
| 「マッチング機能」で福祉人材の方と事業所とのマッチングを確認できる | - 5 - |
| おすすめの研修・イベント情報をお知らせできる            | - 5 - |
| メールマガジンを受信できる                     | - 5 - |
| 事業所情報が公開されるまでの流れ                  | - 5 – |
| 第2章 マイページ                         | - 7 – |
| マイページへログインする                      | - 7 - |
| メールアドレスが未登録の場合                    | - 8 - |
| マイページ画面構成                         | - 9 – |
| 第3章 登録情報を変更する                     | 11 –  |
| 掲載内容を表示する                         | 11 -  |
| 掲載内容を変更する                         | 11 -  |
| 入力の基本                             | 11 -  |
| 入力の注意事項                           | 13 -  |
| 入力内容を確認する                         | 14 –  |
| 入力内容にエラーがある場合                     | 14 -  |
| 入力内容にエラーがない場合                     | 14 -  |
| 入力内容を保存/承認依頼する                    | 15 –  |
| 承認依頼の結果を受け取る                      | 15 –  |
| 差戻しの場合                            | 15 -  |
| 公開完了の場合                           | 15 -  |
| 一括反映 ※法人のみ                        | 16 –  |

| 一括反映とは             | 16 -   |
|--------------------|--------|
| 一括反映の方法            | 17 -   |
| 第4章 メッセージ機能を使用する   | – 25 – |
| 送受信したメッセージを確認する    | 25 –   |
| メッセージを送る           | – 26 – |
| 新規にメッセージを送る        | 26 -   |
| 受信したメッセージに返信する     | – 27 – |
| 送信したメッセージを確認する     | – 27 – |
| 送受信したメッセージを削除する    | 28 -   |
| 第5章 その他のメニュー       | – 29 – |
| メールで情報を受け取る        | 29 -   |
| メールアドレス・パスワードを変更する | – 30 – |
| ログアウトする            | – 31 – |
| 第6章 検索機能           | – 32 – |
| 事業所検索              | – 32 – |
| 研修・イベント情報検索        | 34 –   |
| 第7章 職場宣言           | – 35 – |
| 申請から公表までの流れ        | – 35 – |
| 職場宣言の新規申請(法人のみ)    | 36 –   |
| 差し戻しについて           | 47 -   |
| 申請の取り下げについて        | 48 -   |
| 職場宣言の更新(法人のみ)      | 49 -   |
| 職場宣言の公表            | 52 -   |
| 申請後                | – 52 – |

# はじめに

#### 本書について

本書は東京都福祉人材情報バンクシステム「ふくむすび」(以下「ふくむすび」とする。)の操作方法を説明したマニュアルです。

福祉事業者(以下「事業者」とする。)の皆さんが利用する、基本的な機能を説明しています。

#### 「ふくむすび」について

「ふくむすび」とは、福祉のお仕事に携わりたい方、スキルアップをしたい方、福祉職場に関心のある方など(以下「福祉人材とする。」を対象に、福祉事業所の紹介や、情報の提供を行うWebサイトです。

「ふくむすび」には、福祉人材の方が使用するためのマイページと、事業者の皆さんが使用するための「法人マイページ」と「事業者マイページ」があります。

#### 福祉事業者情報の「法人」と「事業所」について

「ふくむすび」における事業者情報には「法人」と「事業所」の区分があります。 法人と事業所の関係はつぎのとおりです。

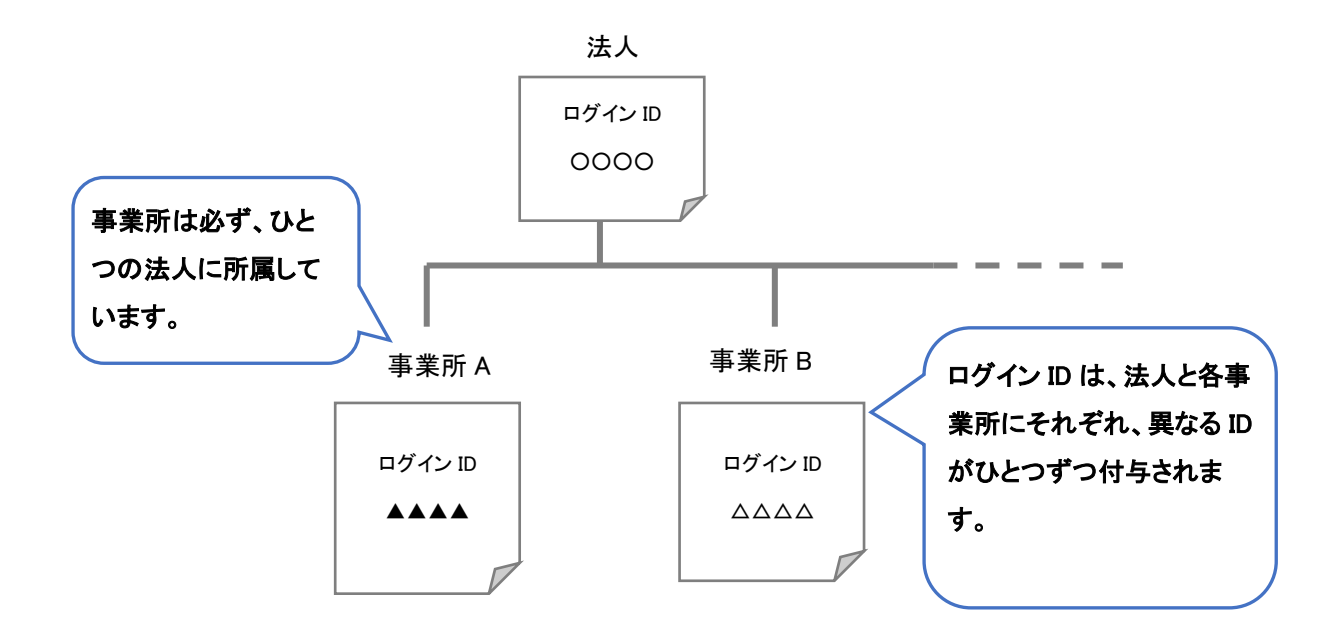

#### 「法人」と「事業所」の違い

|                                       | 法人                                              | 事業所                            |
|---------------------------------------|-------------------------------------------------|--------------------------------|
| 基本情報ページ                               | あり                                              | あり                             |
| 法人情報の入力・変更                            | できる                                             | できない                           |
| 事業所情報の入力・変更                           | その <u>法人に所属するすべての事業所</u><br><u>情報</u> を入力・変更できる | <u>当該事業所の情報のみ</u> 入力・変更で<br>きる |
| 職場宣言の申請                               | できる                                             | できない                           |
| 職場宣言公表情報の変更                           | できる                                             | できる                            |
| ー括反映<br>詳細は「一括反映 ※法人のみ」を<br>参照してください。 | できる                                             | できない                           |

# 第1章 概要

#### 事業者の方ができること

「ふくむすび」に法人や事業所の情報が登録されると、法人マイページ・事業所マイページにアクセスができます。

#### 事業所情報の特徴をアピールできる

事業所情報を入力し、ふくむすびのホームページに公 開すると、事業所の魅力をアピールできます。事業所 情報の登録はより多くの方に関心を持っていただくため にもなるべく詳細に記載していただくとよいでしょう。

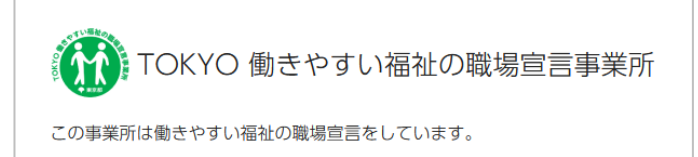

また東京都では、人材育成、給与水準、負担軽減等、働きやすさの指標となる「働きやすい福祉・介護の職場ガイドラ イン」を策定し、東京都が定める一定の基準をクリアした事業所を、「TOKYO働きやすい福祉の職場宣言事業所」(以 下「宣言事業所」とする。)として「ふくむすび」で公開しています。

「「ふくむすび」では事業分野や実施事業、エリア、職場宣言の有無など特定の条件を指定して事業所検索がおこなえ ます。(第6章参照)また事業所情報には宣言事業所のみが入力できる項目があり、求職者をはじめとする福祉職場 に関心を持つ皆さんに、より効果的に事業所の長所・強みをアピールできます。

なお、職場宣言の達成率は事業所情報のページのほか、事業所マイページにも表示されます。

事業所を「興味あり」に登録している人数が確認できる

「事業所マイページ」では公開済みの事業所情報を「興味あり」登録 した、一般ユーザーの件数が表示されます。

またユーザーの属性情報を確認できます。属性情報には希望勤務 地、希望分野、保育資格などがあります。

|           | 2024年02月02日 1人 (編計) |
|-----------|---------------------|
|           |                     |
|           |                     |
| ☆ 興味あり登録者 | F                   |

#### 「マッチング機能」で福祉人材の方と事業所とのマッチングを確認できる

「ふくむすび」に登録している福祉人材の希望する条件と、法 人・事業所の求人情報の条件とのマッチング状況を、マッチ 度順に確認できます。

| 🎯 マッチ      | ング     |     |            |            |            |   |
|------------|--------|-----|------------|------------|------------|---|
| 2023年6月26日 | 福祉人材ID | 90% |            |            | 福祉人材詳細ページへ | > |
| 2023年6月26日 | 福祉人材ID | 90% |            |            | 福祉人材詳細ページへ | > |
| 2023年6月26日 | 福祉人材ID | 90% |            |            | 福祉人材詳細ページへ | > |
|            |        |     | マッチング一覧へ > | Q. 福祉人材を検索 |            |   |

おすすめの研修・イベント情報をお知らせできる

「ふくむすび」に登録している分野、サービス種別等に応じて研修情報やイベント情報をマイページに表示します。事業所職員の方のスキルアップ等にお役立てください。

メールマガジンを受信できる

福祉業界の動向や経営者向け研修、求人支援など、経営に役立つメールマガジンが届きます。

#### 事業所情報が公開されるまでの流れ

都福祉局による「ふくむすび」への初期登録が完了すると事業者へログイン ID と仮パスワードが郵送(※)されます。

※関係法令に基づく届出により東京都がメールアドレスを把握している事業所については、メールにより通知します。

初期登録で入力される情報は最小限の基本情報です。初回登録完了後、事業所マイページからより詳しい情報を入力しましょう。

※法人は、自法人に所属するすべての事業所の情報の入力ができます。 情報の入力を法人本部でまとめて行うか、事業所ごとに行うかについては、各法人・事業所内でご相談ください。

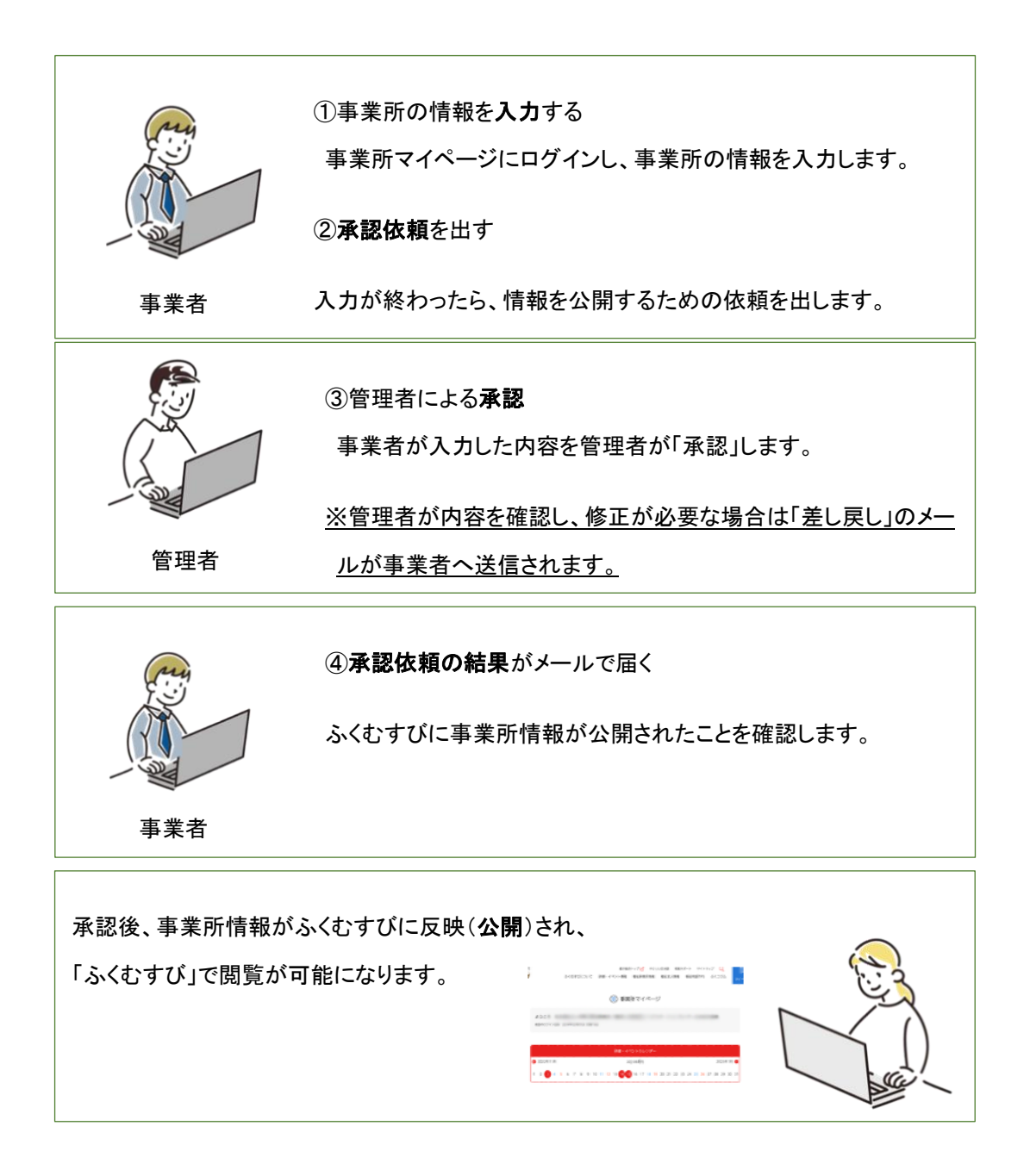

※「承認依頼」と「公開」について

皆さんが管理者にページを公開するための依頼を出すことを「承認依頼」、管理者が依頼された情報をふくむすびに 反映させることを「公開」と呼びます。 第2章 マイページ

### マイページヘログインする

① Web ブラウザで下記の URL ヘアクセスします。

URL: https://www.fukushijinzai.metro.tokyo.lg.jp/

- 「事業者ログイン」をクリックします。
- ログイン画面でログイン ID とパスワードを入力し、「ログイン」をクリックします。

ログインに成功すると、マイページが表示されます。

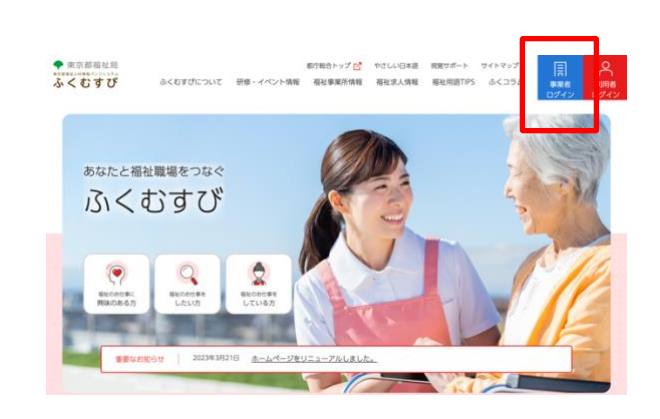

※初回ログイン時はマイページが表示される前に「ログイン ID・パスワード設定」画面が表示される場合があります。

| 事業者ログイン             |                                                            |  |  |  |
|---------------------|------------------------------------------------------------|--|--|--|
|                     |                                                            |  |  |  |
| プ > 事業者ログイン         |                                                            |  |  |  |
| <mark>0</mark> パスワ・ | ード再設定                                                      |  |  |  |
| 以前もふくむすびへ[<br>たします。 | コグインしていた事業所様はパスワードの再設定が必要です。下記の「パスワード再設定へ」からパスワードの再設定をお願いい |  |  |  |
|                     | パスワード再設定へ >                                                |  |  |  |
| ○ 事業所               |                                                            |  |  |  |
| パスワードの再設定た          | が完了した事業所様は必要項目を入力し、ログインをお願いいたします。                          |  |  |  |
| ログインID              |                                                            |  |  |  |
| パスワード               | パスワードを見る                                                   |  |  |  |
|                     | < 前のページに戻る ログイン >                                          |  |  |  |
| נבב <b>ד 0</b>      | ------------------------------------                       |  |  |  |
| 以下からマニュアル†          | ▶操作動画を参照できます。                                              |  |  |  |
|                     | マニュアルを見る >                                                 |  |  |  |

#### メールアドレスが未登録の場合

ふくむすびにメールアドレスが登録されていない法人・事業者の方が初めてログインする時には、メールアドレスとパ スワード設定の画面が表示されます。

「メールアドレス登録」画面でメールアドレスとパスワード、パスワード(確認)の3カ所を入力し、「送信する」ボタンをクリックします。※ここで入力するメールアドレスは、管理者からの情報(公開完了のメールやメールマガジン等)を受け取るためのメールアドレス(p20参照)です。ホームページには表示されません。

安全性を高めるため、パスワードは以下の条件で設定してください。

- 10 文字以上 12 文字以内
- 半角英字(a-z, A-Z)、半角数字(0-9)、半角記号(@\$!%\*#?&)を1文字以上含む
- 誕生日・名前など、推測しやすい情報を含まない
- 同じ文字が連続しない
- 例:Abc123!@#\$\*\*

| 安全性を高めるため                    | 、パスワードは以下の条件で設定してください。                                  |
|------------------------------|---------------------------------------------------------|
| • 10文字以上12文5                 | 字以内                                                     |
| •半角英字(a-z, A-                | -Z)、半角数字(0-9)、半角記号(@\$!%*#?&)を1文字以上含む                   |
| • 誕生日・名前など                   | 、推測しやすい情報を含まない                                          |
| <ul> <li>同じ文字が連続し</li> </ul> | ない                                                      |
| 例:Abc123!@#\$**              |                                                         |
|                              |                                                         |
| メールアドレス                      |                                                         |
| パスワード                        |                                                         |
|                              | パスワードを見る                                                |
| パスワード<br>(確認)                | パスワードを見る                                                |
|                              |                                                         |
| 「送信する                        | 」を選択すると入力したメールアドレスにメールが送信されます。メールに記載されたURLから登録を行ってください。 |
|                              | く 前のページに戻る 送信する >                                       |

ご送信する」を選択すると入力したメールアドレスにメールが送信されます。メールに記載された URL から引き続き登録を行ってください。

# マイページ画面構成

|                                                                                              | ī                                                                           |
|----------------------------------------------------------------------------------------------|-----------------------------------------------------------------------------|
| まできまんはまたついった。 ふくむすび ふくむすび ふくむすび ふくむすび ふくむすび ふくむすび しつ の の い し い し い し い し い し い し い し い し い し | <b>ヘッダー</b><br>サイト内の各ページで共通です。                                              |
| (目)事業所マイページ                                                                                  |                                                                             |
| ようこそ ************************************                                                    | <b>事業所名</b><br>事業所名と前回ログイン日時が表示<br>されます。                                    |
| 法人に紐づく求人情報     現在、法人に紐づく求人情報はありません                                                           | <b>掲載中の求人情報</b><br>現在、ふくむすびに掲載している求人<br>情報が表示されます。                          |
| <b>ビン メッセージ</b><br>現在、応募者からのメッセージはありません                                                      | <b>メッセージ</b><br>送受信したメッセージを確認できま<br>す。                                      |
| (深) 興味ありされた数       2024年04月03日       0人(深計)                                                  | <b>興味ありされた数</b><br>この事業所を「興味あり」した福祉人<br>材の人数を表示します。                         |
| 映成あり登録者           現在、興味あり登録者はいません。                                                           | <b>興味あり登録者</b><br>この事業所を「興味あり」している福<br>祉人材 ID が表示されます。                      |
| <ul> <li>マッチング</li> <li>現在、マッチングされた人材はありません</li> <li>マッチングー素へ ) Q. 福祉人材を検索</li> </ul>        | マッチング<br>福祉人材の希望する条件と、求人情<br>報の条件とがマッチングされた人材<br>が表示されます。                   |
| 職場宣言の<br>申請ノ変新         事業者情報の<br>確認、修正         研修・イベント情報         おすすめコンテンツ         マニュアル     | 「職場宣言の申請/更新」「事業者情<br>報の確認、修正」「研修・イベント情<br>報」「おすすめコンテンツ」「マニュア<br>ル」のタブがあります。 |
|                                                                                              | TOKYO 働きやすい福祉の職<br>場宣言事業所<br>職場宣言の申請と公表をしている場<br>合、達成率が表示されます。※1            |
| TOKYO 働きやすい福祉の職場宣言事業所                                                                        | ·                                                                           |
| 94%                                                                                          | <b>※1</b><br>職場宣言の達成率が表示されている<br>場合                                         |
| <u> 公授情報の編集</u> >                                                                            | <b>公表情報の編集</b><br>ボタンを押して、事業所情報の変更・<br>更新を行えます。                             |

| 職場<br>申請 | 宣言の<br>/更新            | 法人情報の<br>確認、修正 | 研修・イベント情報 | おすすめコンテンツ | עקבבד |  |
|----------|-----------------------|----------------|-----------|-----------|-------|--|
|          | エロビソロ 働きめ             | オン海外の際恒空の      | e t ₩ ac  |           |       |  |
|          | TOKYO 働きやすい福祉の職場宣言事業所 |                |           |           |       |  |
|          |                       | (              | 職場宣言の申請   |           |       |  |
|          |                       |                | 職場宣言の更新   | >         |       |  |
|          |                       |                |           |           |       |  |

| 法人マイページ          |
|------------------|
| 法人マイページの職場宣言の申請/ |
| 更新画面             |

# 第3章 登録情報を変更する

#### 掲載内容を表示する

マイページで「現在の掲載内容を確認する」ボタンをクリックすると、「事業所マイページプレビュー」が表示されます。

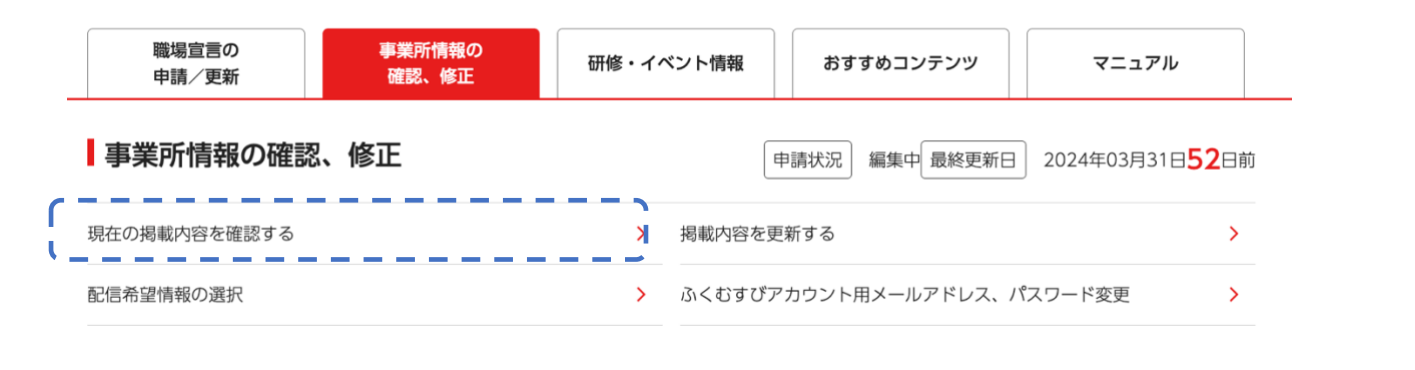

## 掲載内容を変更する

## 入力の基本

#### 【操作手順】

1. マイページで「掲載内容を更新する」ボタンをクリックします。

| 職場宣言の<br>申請/更新                                               | 事業所情報の<br>確認、修正 | 研修・イベント情報 | おすすめコンテンツ       | マニュアル     |   |
|--------------------------------------------------------------|-----------------|-----------|-----------------|-----------|---|
| 事業所情報の確認、修正<br>申請状況 編集中 最終更新日 2024年03月31日 <mark>52</mark> 日前 |                 |           |                 |           | 前 |
| 現在の掲載内容を確認する                                                 |                 | > 掲載内容を引  | 更新する            | ×         |   |
| 配信希望情報の選択                                                    |                 | > ふくむすび   | ?カウント用メールアドレス、/ | ペスワード変更 > |   |

2. 更新画面が開いたら、入力を行います。

#### <u>変更できない項目について</u>

以下の項目は事業所が東京都に関係法令に基づく変更事項の届出をした後、「とうきょう福祉ナビゲーション(福ナビ)」の情報の更新を受けて変更されます。

#### 法人マイページ

●法人名称 ●所在地 ●この法人が運営するその他の事業所

事業所名ページ

●事業所名称 ●所在地 ●事業分野 ●実施事業 ●福祉のお仕事サイト ●とうきょう福祉ナビゲーション

3. 変更したい情報欄に入力します。

入力欄の種類と入力方法について

文字入力:枠の中に文字を入力します。一行しか入力できない枠と、改行して複数行入力できる枠があります。

#### 一行しか入力できない例

メールアドレス jigyousho@xxx.co.jp

| 複数行入力できる例   |                | 複数行入力できる欄は、右下に | Ţ |
|-------------|----------------|----------------|---|
| 職場のアピールポイント | 私たちの職場は00000   | 斜めの二重線があります    |   |
|             | ご利用者様のために〇〇〇〇〇 |                |   |

#### =注意=

ー行しか入力できない入力欄で、改行のためにエンターキーを押すと、「確認する」ボタンが押されたのと同じ動きとなります。意図せず確認画面へ移動してしまった場合はブラウザの戻るボタンを使用せず、再度① の「掲載内容を更新する」ボタンをクリックして入力画面に戻ってください。

選択(いずれか一つを選ぶ)

クリックして、いずれか一つを選択します。

| 「なし」を選択 職場体験の受入れ ○ あり ●なし | 「あり」を選択 | 職場体験の受入れ | ● あり | ○なし |
|---------------------------|---------|----------|------|-----|
|                           | 「なし」を選択 | 職場体験の受入れ | ○ あり | ◉なし |

 入力が終了したら、ページの一番下までスク ロールし、画面最下部の入力内容の確認ボ タンをクリックします。

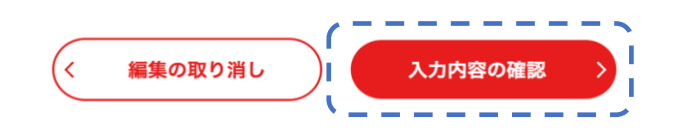

入力の注意事項

<u>変更作業中はブラウザの戻るボタンを使用しないでください</u>

変更作業の途中(変更画面での入力中、確認画面での確認中など)で、ブラウザの戻るボタンを使用しないでください。正常な更新ができなくなります。

## <u>タイムアウトについて</u>

事業者情報の変更中に 30 分間サーバとの通信がない場合は、タイムアウトとなります。タイムアウトすると、自動的 に事業者マイページからログアウトし、入力した内容は保存されませんのでご注意ください。なお、入力のみではサー バと通信しないため 30 分経つとタイムアウトとなります。タイムアウトしないためには、30 分以内に承認依頼するか、 もしくは確認画面の「保存する」ボタンをクリックしてください。

## 「メールアドレス」の項目について

ホームページに表示させるメールアドレスです。

管理者からの情報(公開完了のメールやメールマガジン等)を受け取るためのメールアドレスの設定ではありませんのでご注意ください。

「介護予防・日常生活支援総合事業」の項目について

事業分野が「高齢者」の場合のみ、選択できます。

一括反映(法人の情報を事業所に上書きすること)について ※法人のみ

詳細は「一括反映 ※法人のみ」の項目(p15)を参照してください。

入力内容を確認する

入力完了後、画面最下部の「確認する」ボタンをクリックします。

入力内容にエラーがある場合

入力内容にエラーがある場合(必須項目が入力されていない、文字数制限を超えているなど)は、エラーメ ッセージが表示され、確認画面に進めません。

エラーメッセージには該当箇所とエラーの内容が表示され ます。

エラーがなくなるまで入力内容を修正してください。

10文字以上12文字以内
 半角英字 (a-z, A-Z)、半角数字 (0-9)、半角記号 (@\$1%\*\$7&)を1文字以上含む

 ・誕生日・名前など、推測しやすい情報を含まない
 ・同じ文字が連続しない
 ・同じ文字が連続しない
 ・引
 ・Abc123(@#\$\*\*
 ・passwordの形式が条件を満たしていません。正しい形式で指定してください。
 ・password check-bpasswordには同じ値を指定してください。

安全性を高めるため、パスワードは以下の条件で設定してください。

入力内容にエラーがない場合

確認画面で、入力内容に間違いがないか確認してください。

#### 入力内容を保存/承認依頼する

確認が終わったら、以下のボタンのいずれかをクリックします。

- 修正する :変更画面に戻ります。入力内容を修正してください。
- 保存する :入力した内容を保存します。承認依頼は通知されませんのでご注意ください。
- 承認依頼する:入力した内容を保存し、公開するよう承認依頼を通知します。

注意 情報の公開について 事業所情報を更新し保存するだけではホームページに「公開」されませんのでご注意ください。 「公開」するためには必ず「承認依頼」を行ってください。 「承認依頼」された情報を管理者が「承認」すると「公開」されます。

承認依頼の結果を受け取る

承認依頼をした後、管理者が内容を確認し、問題があれば差戻し処理を行い、問題がなければ公開処理 を行います。

事業者には差戻しまたは公開完了のメールが届きます。

※上記のメールが届くアドレスは、管理者からのメールを受信するために設定したメールアドレスです。ホ ームページに表示されるメールアドレスとは異なります。

#### 差戻しの場合

差戻しを知らせるメールが届きます。

メールに記載されている差戻し理由を参考にして修正し、再度承認依頼を行ってください。

#### 公開完了の場合

公開完了を知らせるメールが届きます。

ホームページに公開された情報を確認します。

#### −括反映 ※法人のみ

#### ー括反映とは

事業所区分が「法人」の変更画面では、その法人に所属するすべての事業所に対して、入力した内容を一斉に上書き できます。これを「一括反映」といいます。

#### 注意

意図せずに事業所情報を変更してしまうおそれがあります。変更対象とする事業所や項目は慎重に選択してくだ さい。

<u>ー括反映する場合の例</u>

法人と、その法人に所属するすべての事業所が同一の URL(HP)を持つ場合は一括反映処理が可能です。一括反映 することで、事業所ごとに更新作業をしなくても、事業所情報を変更できます。

#### 一括反映が不要な例

法人本部の電話番号のみを変更する場合は法人マイページから変更の手続きを行ってください。(事業所の電話番 号には変更がない)

一括反映すると、事業所基本情報の電話番号も、法人本部の電話番号に書き変わってしまうためご注意ください。

<u>一括反映により、意図しない情報が公開されてしまう例</u>

事業所が情報を更新している途中に、法人が一括反映すると、事業所が意図しない情報がホームページに公開され てしまうことがありますのでご注意ください。 ー括反映の方法

法人マイページ下部、「法人情報の確認、修正」タブを選択して、「事業所概要情報・職場宣言公表情報の変更」
 をクリックします。

職場宣言の 法人情報の 研修・イベント情報 おすすめコンテンツ マニュアル 確認、修正 申請/更新 ■法人情報の確認、修正 編集中最終更新日 2024年03月31日**68**日前 申請状況 現在の掲載内容を確認する > 法人情報を変更する > 配信希望情報の選択 > ふくむすびアカウント用メールアドレス、パスワード変更 > (\_\_\_\_\_ 事業所概要情報・職場宣言公表情報の変更 >

2. 「事業所一覧」ページが表示されます。

事業所概要の編集を行う場合

1. 変更したい事業所を選択します。下部の「すべて選択」にチェックを入れると、全事業所が選択できます。

|                  | □ 事業所一覧         |                    |                   |         |                     |
|------------------|-----------------|--------------------|-------------------|---------|---------------------|
| <mark>O</mark> 事 | 業所一覧            |                    |                   |         |                     |
| 事業               | 所概要の編集          |                    |                   |         |                     |
| 選<br>択           | 事業所ID           | 名称                 | サービス種別            | 状態      | 更新日                 |
|                  | 1514******<br>* | 医療法人*********<br>* | 介護老人保健施設          | 公開<br>済 | 2024-03-31<br>10:42 |
|                  | 1514******<br>* | *****プランニング        | 居宅介護支援事業者         | 公開<br>中 | 2024-03-31<br>10:42 |
|                  | 1632******<br>* | ***保育園             | 訪問リハビリテーション(介護予防) | 公開<br>中 | 2024-03-31<br>10:42 |
| すべて遺             | 選択 選択解除         | ·                  |                   |         |                     |

2. 事業所を選択後、下部にある「事業所概要を編集」ボタンをクリックします。

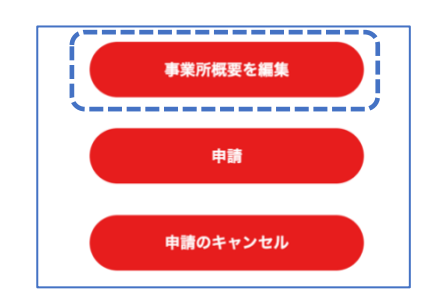

「一括反映項目選択」ページで、一括で変更したい項目にチェックを入れます。「すべて選択」をクリックすると、全項目が選択されます。

| 一括反映现                                      | 項目選択            |
|--------------------------------------------|-----------------|
|                                            |                 |
| > 法人マイページ > 事業所概要情報・職場宣言公表情報の変更 > 一括反映項目選択 |                 |
| 編集内容を一括反映させる項目を選んでください。                    | 一括反映 すべて選択 選択解除 |
| 事業所概要                                      |                 |
| 電話番号<br>※18文字以内                            |                 |
|                                            |                 |
| <b>FAX番号</b><br>※18文字以内                    |                 |
|                                            |                 |

4. 項目を選択したら、ページ最下部の「編集する」ボタンをクリックします。

| _  |    | (    | , |
|----|----|------|---|
| (< | 戻る | 編集する |   |
|    |    |      | / |

5. 「事業所情報一括更新」ページで、必要項目を入力します。編集を取りやめる場合には、その項目のチェックを外 してください。

|                            | 争未归消報一括史新         |  |
|----------------------------|-------------------|--|
| <ul> <li>事業所情報の</li> </ul> | 編集                |  |
| 編集項目                       |                   |  |
| 棚来で取り 100 0 項目はナ           |                   |  |
| 電話番号<br>※18文字以内            | · BU BUTLAN BRIDA |  |
|                            | □ 同じ値に修正する        |  |
|                            | • # # # ***       |  |
| FAX番号<br>※18文字以内           |                   |  |

| 注意!                                                |
|----------------------------------------------------|
| ※「同じ値に修正する」とは、複数選択した事業所について、電話番号などの入力項目を下部の入力欄に記入し |
| た内容と同じ値に修正することです。                                  |
| 【例】 ●●●保育園:00-1234-6666                            |
| ○○こども園:11-1234-5555                                |
| □□□□□□□□□□□□□□□□□□□□□□□□□□□□□□□□□□□□□              |
| 00-1111-2222                                       |
| と入力すると、どちらの事業所も電話番号が 00-1111-2222 に修正されます。         |

6. 入力後、ページ最下部の「確認画面へ」をクリックして、「事業所情報一括更新確認」ページを表示します。

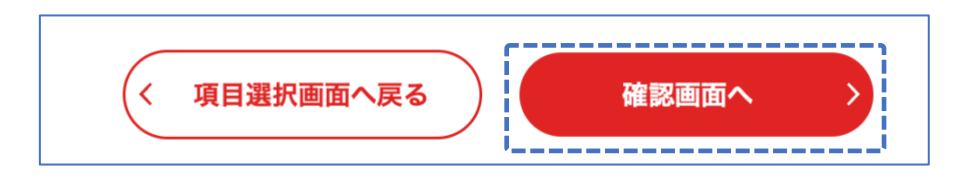

 各タブで各事業所を確認できます。確認後ページ最下部の「下書き保存」ボタンをクリックして、「公開一括申請」 ページを表示します。

 「公開一括申請」ページで、必要に応じてコメントを入力し、「申請」ボタンをクリックします。次の「公開一括確認」 ページで「申請」ボタンをクリックして完了します。

| 🔝 公開一括申請                                                                                                    |
|----------------------------------------------------------------------------------------------------|
|                                                                                                    |
|                                                                                                    |
| > 法人マイページ > 事業所概要情報・職場宣言公表情報の変更 > 公開一括申請                                                                                                    |
| 下記事業所の公開承認を申請します。                                                                                                    |
|                                                                                                    |
| 150074 + + + + + + =                                                                                                    |
| <ul> <li>         15827米米米米米米国         15827米米米米米米国         15927キャルセルセル(P容面)         15927キャルセルセル(P容面)         15927キャルセルセル(P容面)         15927キャルセルセル(P容面)         15927キャルセルセル(P容面)         15927キャルセルセル(P容面)         15927キャルセルセル(P容面)         15927キャルセルセル(P容面)         15927キャルセルセル(P容面)         15927キャルセルセル(P容面)         15927キャルセルセル(P容面)         15927キャルセルセル(P容面)         15927キャルセルセル(P容面)         15927キャルセル(P容面)         15927キャルセル(P容面)         15927キャルセルセル(P容面)         15927キャルセル(Pac)         15927キャルセル(Pac)         15927キャルセル(Pac)         15927キャルセル(Pac)         15927キャルセル(Pac)         15927キャル(Pac)         15927キャル</li></ul>                                                                                                    |
| - 101/2 - 101/2 - 100/2 - 100/2 - 10/ |
| 國 予 予 予 予 予 予 (2) •                                                                                                    |
| ユメント (任意)                                                                                                    |
| 申請をします。                                                                                                    |
|                                                                                                    |
|                                                                                                    |
|                                                                                                    |
| く事業所一覧へ戻る申請                                                                                                    |

<u>働きやすい福祉の職場宣言公表情報の編集を行う場合(法人・職場宣言を公表している事業所の</u> <u>み)</u>

変更したい事業所を選択します。下部の「すべて選択」にチェックを入れると、全事業所が選択できます。
 (事業所数が 10 件を超えている場合、一括選択は使用できません。事業所の選択を 10 個以内で行ってください。)

| 働き | やすい福祉の職場    | 宣言公表情報の編集 |               |    |                  |
|----|-------------|-----------|---------------|----|------------------|
| 選択 | 事業所ID       | 名称        | サービス種別        | 状態 | 更新日              |
|    | 1321******* | ***園      | 施設入所支援[総合支援法] |    | 2024-07-09 21:42 |
|    | 1320******  | ***保育園    | 保育所(認可保育所)    |    | 2024-07-09 21:42 |

2. 事業所を選択後、下部にある「公表情報を編集」ボタンをクリックします。

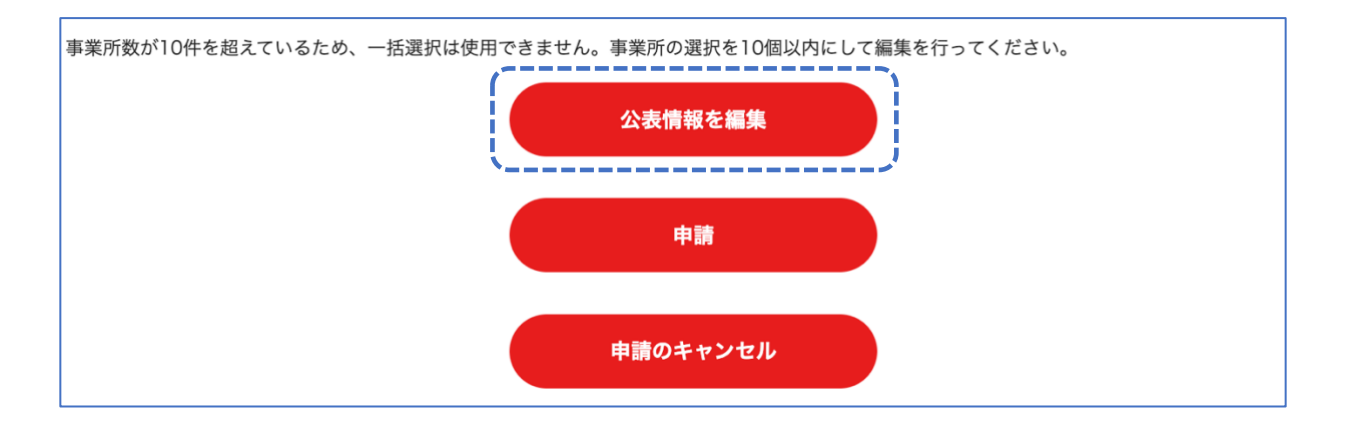

「一括反映項目選択」ページで、一括で変更したい項目にチェックを入れます。「すべて選択」をクリックすると、全項目が選択されます。

|                                                              | -括反映項目選択                              |       |
|--------------------------------------------------------------|---------------------------------------|-------|
|                                                              |                                       |       |
| >法人マイページ >事業所概要情報・職場宣言公表情報の変更 >一括<br>編集内容を一括反映させる項目を選んでください。 | <sup>支映項目選択</sup><br>一括反映 すべて選        | 択選択解除 |
| 採用                                                           | · · · · · · · · · · · · · · · · · · · | /     |
| 前年度の新規入職者の採用数と退職者数<br>※600文字以内                               |                                       |       |
|                                                              |                                       |       |
| ■ 戦場体験・戦場見学の受人れに関する情報 受入窓□                                   |                                       |       |
| 職場体験・職場見学の受入れに関する情報 対象者                                      |                                       |       |
|                                                              |                                       |       |

4. 項目を選択したら、ページ最下部の「編集する」ボタンをクリックします。

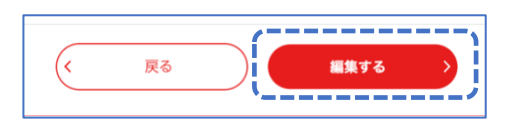

5. 「事業所情報一括更新」ページで、必要項目を入力します。編集を取りやめる場合には、その項目のチェックを外 してください。入力後、下部の「確認画面へ」ボタンをクリックします。

| <b>評価制度の対象者と評価の内容</b><br>※600文字以内 | <ul> <li>***保育園:対象者 正規職員・契約職員<br/>内容 業績・能力・態度に着眼し、評価するものとする。</li> <li>***第二保育園:対象者 正規職員・契約職員<br/>内容 業績・能力・態度に着眼し、評価するものとする。</li> <li>同じ値に修正する</li> </ul> |        |
|-----------------------------------|----------------------------------------------------------------------------------------------------|--------|
|                                   |                                                                                                    | _<br>1 |
| <b>平均有給休暇取得率</b><br>※4文字以内        | <ul> <li>***保育園:73</li> <li>***第二保育園:78</li> </ul>                                                                                                    |        |
|                                   | □ 同じ値に修正する                                                                                                    |        |

※複数の事業所を選択した場合、事業所間の差異の確認も行えます。

| 注意①!                                                                                           |
|------------------------------------------------------------------------------------------------|
| 「同じ値に修正する」とは、複数選択した事業所について、平均有給休暇取得率などの入力項目を下部の入                                               |
| カ欄に記入した内容と同じ値に修止することです。                                                                        |
| 【例】 ●●●保育園:73                                                                                  |
| OOO第二保育園:78                                                                                    |
| □同じ値に修正する                                                                                      |
| 75 と入力すると、どちらの事業所も平均有給休暇取得率が 75 に修正されます。                                                       |
|                                                                                                |
| 注意②!                                                                                           |
| 「同じ値に修正する」にチェックを入れて、下部の入力欄に何も記入しない(入力欄を空にした)状態で保存すると、空欄が反映されて、それまで入力してあったものが消えてしまいますので注意が必要です。 |

6. 入力後、ページ最下部の「確認画面へ」をクリックして、「事業所情報一括更新確認」ページを表示します。

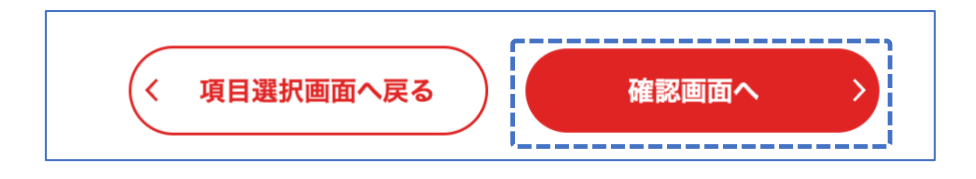

7. 各タブで各事業所を確認できます。確認後ページ最下部の「下書き保存」ボタンをクリックして、「公開一括申請」
 ページを表示します。

| 🗐 事業所情報                                                    | <b>&amp;一括更新確認</b> |
|------------------------------------------------------------|--------------------|
| ップ > 法人マイページ > 事業所概要情報・職場宣言公表情報の変更 > 事業所情報一括更新<br>事業所情報の編集 | 確認                 |
| ***保育園                                                     | ***こども園            |

「公開一括申請」ページで、必要に応じてコメントを入力し、「申請」ボタンをクリックします。次の「公開一括確認」 ページで「申請」ボタンをクリックして完了します。

| 🔝 公開一括申請                                      |
|-----------------------------------------------|
|                                               |
| > 法人マイページ > 事業所概要情報・職場宣言公表情報の変更 > 公開一括甲請      |
| 下記事業所の公開承認を申請します。                             |
| • [15827************************************  |
| <ul> <li>15827*****</li> <li>15827</li> </ul> |
| • 15143****園                                  |
| ユメント_(任意)                                     |
| 申請をします。<br>//                                 |
| (事業所一覧へ戻る) 申請 )                               |

# 第4章 メッセージ機能を使用する

メッセージ機能でできることは次の通りです。

- 送受信したメッセージを確認する
- 受信したメッセージに返信する
- 送受信したメッセージを削除する

# 送受信したメッセージを確認する

| 1 | 🖂 メッセージ            |                 |                           | 受信箱へ | $\mathbf{r}$ |
|---|--------------------|-----------------|---------------------------|------|--------------|
|   | 2024年01月29日 23時43分 | ふくむすびID:00011さん | 「Re: 興味を持って頂きありがとうございます。」 |      | >            |
|   | 2024年01月29日 23時40分 | ふくむすびID:00011さん | 「職場体験について」                |      | >            |

「受信箱へ」をクリックし、「メッセージ画面」を表示します。「受信箱」「送信済み」メッセージー覧から確認したいメッセ ージをクリックします。

|                         | <u>「」</u> メッセージ | ~                                                                                                    |
|-------------------------|-----------------|----------------------------------------------------------------------------------------------------|
| トップ > 法人マイページ > メッセージ   |                 | The second second secon |
| 受信箱                     | 送信済             | 削除済                                                                                                    |
| 4件ヒットしました               | Q。メッセージの検索      | 検索条件をクリア                                                                                                    |
| タイトル                    | 差出人             | 日付                                                                                                    |
| Re: 興味を持って頂きありがとうございます。 | ふくむすびID:00011   | 2024/01/29 23:43                                                                                                    |
| 職場体験について                | ふくむすびID:00011   | 2024/01/29 23:40                                                                                                    |
|                         |                 |                                                                                                    |

#### 「メッセージ詳細」画面が表示されます。

| <u>「</u> 」メッセージ詳細                                                                  | ~~                                                                                                    |
|------------------------------------------------------------------------------------|----------------------------------------------------------------------------------------------------|
| 命 トップ > 法人マイページ > メッセージ詳細                                                          | to the second second se |
| 介護老人保健施設リハビリテーションセンター;<br>職場体験について<br>介護老人保健施設リハビリテーションセンタ−<br>闘場体験の内容について教えてください。 | 2024/01/29 23:40:54                                                                                                    |
| 返信     新規作成     削除       管理者へ連絡                                                    | < 戻る<br>未開封にする                                                                                                    |

#### メッセージを送る

福祉人材に新規メッセージを送ったり、福祉人材から送られてきたメッセージ返信したりできます。

## 新規にメッセージを送る

福祉人材にメッセージを送信する場合は、福祉人材を検索し、メッセージ受信可能な福祉人材(マイページプラスに登録している)へ送信することが可能です。(また、マイページに登録している人が、法人・事業所へメッセージを送るとその返信が可能となります。)

マイページ画面から、「福祉人材を検索」をクリックします。

| マッチング               |                     |  |
|---------------------|---------------------|--|
| 現在、マッチングされた人材はありません | マッチングー覧へ > 〇、福祉人材を検 |  |

「福祉人材」ページから、条件を指定して検索します。

|  |  |  |  |  |  |  |  |  |  |  | 福 | 訕 | E٨ | 、村 | ł |  |  |  |  |  |  |  |  |  |  |  |
|--|--|--|--|--|--|--|--|--|--|--|---|---|----|----|---|--|--|--|--|--|--|--|--|--|--|--|
|  |  |  |  |  |  |  |  |  |  |  |   |   |    |    |   |  |  |  |  |  |  |  |  |  |  |  |

☆ トップ > 事業所マイページ > 福祉人材

|           | 条件を指定して検索する                                                                        |
|-----------|------------------------------------------------------------------------------------|
| 仕事の有無、在学中 | <ul> <li>有(福祉)</li> <li>有(福祉以外)</li> <li>無</li> <li>在学中</li> <li>就業経験なし</li> </ul> |
| ライフステージ   | <ul> <li>○ 学生</li> <li>○ 就業していない方</li> </ul>                                       |

該当の「福祉人材」をクリックし、メッセージを送信します。

※メッセージの受信を希望しない福祉人材には、メッセージボタンが表示されません。

| 受信したメッセージに返信する               |                                                                                                    |
|------------------------------|----------------------------------------------------------------------------------------------------|
| 「メッセージ詳細」画面の「返信」ボタンをクリックします。 | 死先 ふくむすびD : 0011<br>タイトル Re: 求人情報について                                                                 |
| 本文を入力し、「確認」ボタンをクリックして送信します。  | ふくむすびり:0011様<br>>ホ****<br>><br>> R人情報について詳しく教えてください。 ****<br>************<br>************<br>******** |
|                              | 確認 取り消し                                                                                               |

送信したメッセージを確認する

「送信メッセージ」画面から送信したメッセージを確認できます。どのようなメッセージを送信したかなど送信後に再確認できます。

「メッセージ画面」から「送信済」ボタンをクリックすると、送信メッセージー覧が表示されます。

送受信したメッセージを削除する

「メッセージ」画面の「受信箱」や「送信済」から、該当のメッセージを選択し、「メッセージ詳細画面」を表示します。

「削除する」ボタンをクリックして削除します。

削除されたメッセージは「削除済」に移動します。

# 第5章 その他のメニュー

## メールで情報を受け取る

管理者から配信されるメールマガジンのうち、配信を希望する情報を設定できます。

1. マイページの「事業所情報の確認・修正」タブを選択し、「配信希望情報の選択」をクリックします。

| 職場宣言の<br>申請/更新 | 事業者情報の<br>確認、修正 | 研修・イベ | ント情報    | おすすめコンテンツ      | マニュアル          |    |
|----------------|-----------------|-------|---------|----------------|----------------|----|
| 法人・事業所情報の      |                 |       |         | 最終更新           | 日 2024年02月09日( | 日前 |
| 現在の掲載内容を確認する   |                 | >     | 掲載内容を更新 | 新する            |                | >  |
| 配信希望情報の選択      |                 | >     | ふくむすびアス | カウント用メールアドレス、ノ | ペスワード変更        | >  |

2. 「配信情報の選択」画面から、希望する情報にチェックを入れ、「入力内容の確認」ボタンをクリックして完了です。

|                   | 配信                                                                                                    | 情報の選択 |         |  |
|-------------------|----------------------------------------------------------------------------------------------------|-------|---------|--|
| 事業所マイページ > 配信情報の選 | · · · · · · · · · · · · · · · · · · ·                                                                                                    |       |         |  |
| メールによる情報配信        | <ul> <li>● 希望する</li> </ul>                                                                                                    |       | ○ 希望しない |  |
| 配信を希望する情報         | <ul> <li>         普及・啓発(イベント・セミ:         <ul> <li>             研修(従事者向け)             <ul> <li>             福祉業界の動向                 </li> <li>              研修(経営者向け)                  </li> <li></li></ul></li></ul></li></ul> | ナー等)  |         |  |
|                   | く 編集の取り消し                                                                                                    | 入力内容( | の確認     |  |

#### メールアドレス・パスワードを変更する

ふくむすびアカウント用のメールアドレス、パスワードを変更できます。(<u>事業所情報として公開するメールアドレスでは</u> なく、ふくむすびのメールマガジンなどを受け取るためのメールアドレスですのでご注意ください)

 マイページの「事業所情報の確認・修正」タブを選択し、「ふくむすびアカウント用メールアドレス、パスワード変 更」をクリックします。

| 職場宣言の<br>申請/更新<br>確認、修正 | 研修・1 | イベント情報 | おすすめコンテンツマニュ          | アル                    |
|-------------------------|------|--------|-----------------------|-----------------------|
| `/                      |      |        |                       |                       |
| 法人情報の確認、修正              |      |        | 最終更新日 2024年03月3       | 1日 <mark>68</mark> 日前 |
| 現在の掲載内容を確認する            | >    | 法人情報を変 | 変更する                  | >                     |
| 配信希望情報の選択               | >    | ふくむすびフ | ?カウント用メールアドレス、パスワード変更 | >                     |
| 事業所概要情報・職場宣言公表情報の変更     | >    |        |                       |                       |

「ふくむすびアカウント用メールアドレス、パスワード変更」画面で「変更する」ボタンをクリックし、変更内容を入力して「入力内容の確認」をクリックして完了です。

| ស                  | くむすびアカウント用メールアドレス、     | パスワードの変更 |  |  |  |
|--------------------|------------------------|----------|--|--|--|
| プ >法人マイページ >ふくむすびア | ?カウント用メールアドレス、パスワードの変更 |          |  |  |  |
| メールアドレス            | 1514 @ .co.jp          | 変更する     |  |  |  |
| パスワード              | *****                  | 変更する     |  |  |  |
| く 編集の取り消し          |                        |          |  |  |  |

| 命 トップ | >法人マイページ >ふくむすびアカウン | ハト用メールアドレスの変更       |
|-------|---------------------|---------------------|
|       | メールアドレス             |                     |
|       |                     | く 編集の取り消し 入力内容の確認 > |

## ログアウトする

マイページからログアウトするにはページトップの「ログアウト」ボタンをクリックします。

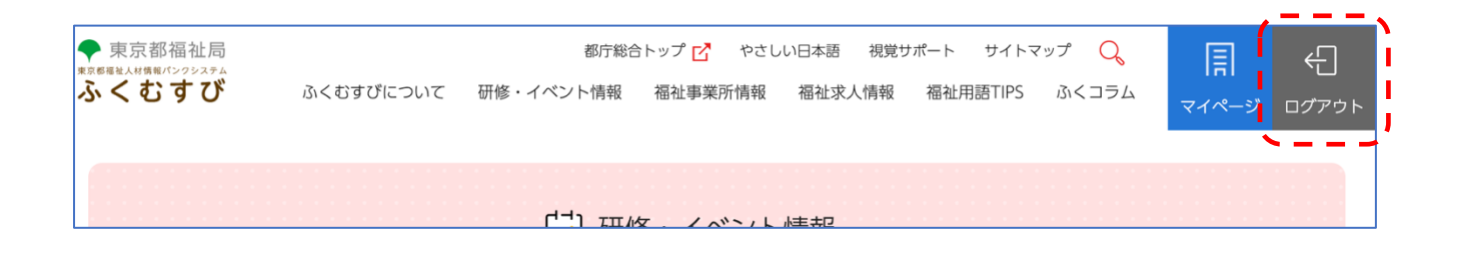

# 第6章 検索機能

## 事業所検索

事業所の検索はどなたでも使えます。様々な条件を指定して検索できます。

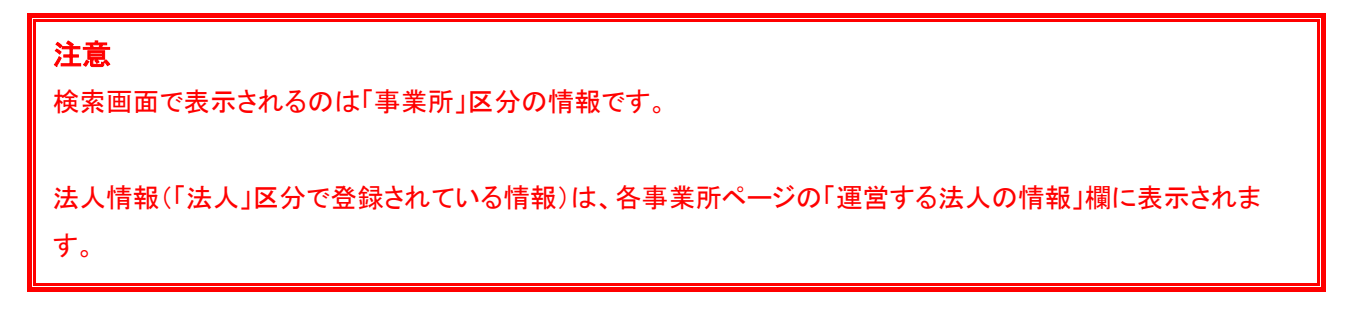

1. 画面トップのヘッダーから「福祉事業所情報」をクリックします。

|           | 都庁総合ト     | ップ 🗹 🛛 やさしし | 1日本語 視覚サア | ポート サイトマ | ップ <mark>Q</mark> |
|-----------|-----------|-------------|-----------|----------|-------------------|
| ふくむすびについて | 研修・イベント情報 | 福祉事業所情報     | 福祉求人情報    | 福祉用語TIPS | ふくコラム             |

2. 「福祉事業所情報」画面で「条件を指定して検索する」をクリックし、検索画面を開きます。

| Ēh                  | 福祉事業所情報     |        |      |       |
|---------------------|-------------|--------|------|-------|
| ~ 福祉事業所情報           |             |        |      |       |
| C.                  | 条件を指定して検索する |        |      | +     |
| 1~20 件を表示 / 全39864件 | 並び順         | 更新日順 🗸 | 表示件数 | 20件 ~ |

 事業所区分や分野、エリア等希望の条件をチェックして、「検索する」ボタンをクリックします。フリーワードを入力 して検索できます。

|        | 条件を指定して検索する                                                                                                    | —                                                                                                    |
|--------|----------------------------------------------------------------------------------------------------|----------------------------------------------------------------------------------------------------|
| 事業所区分  | ● 事業所 ○ 法人                                                                                                    |                                                                                                    |
| 事業分野   | □ 高齢者 □ 子供 □ 障害 □ その他<br>者・児                                                                                                    |                                                                                                    |
| 実施事業   | 事業を指定する +                                                                                                    |                                                                                                    |
| エリア    | <ul> <li>指定なし</li> <li>治線から探す</li> <li>地域から探す</li> <li>現在地から探す</li> </ul>                                                                                   |                                                                                                    |
| 職場宣言   | □ 働きやすい福祉の職場宣言あり                                                                                                    | □ 働きやすい福祉の職場宣言なし                                                                                                    |
| その他条件  | <ul> <li>未経験・無資格者向け 研修制度あり</li> <li>職場体験の受け入れあり</li> <li>ボランティアの受け入れあり</li> <li>外国人受け入れ情報・実績あり</li> <li>子育て支援員の受け入れあり (子供分野のみ)</li> <li>補助的な業務あり</li> </ul> | <ul> <li>未経験・無資格者向け資格取得支援制度あり</li> <li>インターンシップの受け入れあり</li> <li>地域との交流実績あり</li> <li>職員募集あり</li> <li>介護予防・日常生活支援総合事業あり</li> </ul> |
| フリーワード |                                                                                                    |                                                                                                    |
|        | 条件に合う法人・事業所: 39,86<br>検索条件を保存する                                                                                                    | 4 <sub>件</sub><br><sub>検索する</sub>                                                                                                |

## 研修・イベント情報検索

研修・イベント情報検索はどなたでも使用できます。様々な条件を指定して検索が可能です。

1. 画面トップのヘッダーから「研修・イベント情報」をクリックします。

|              | 都庁総合トップ Ґ | やさしい日本語 🔽 | ろ 視覚サポート | ・ サイトマップ |
|--------------|-----------|-----------|----------|----------|
| ふくむすびについて 研修 | ・イベント情報   | 祉事業所情報 求  | 人情報 福祉用  | 語集 ふくコラム |

2. 「研修・イベント情報」画面で「条件を指定して検索する」をクリックし、検索画面を開きます。

| 🚺 研修・イベント情報     |     |       |        |       |
|-----------------|-----|-------|--------|-------|
| 研修・イベント情報       |     |       |        |       |
|                 |     |       | _      |       |
| 1~20件を表示 / 全21件 | 並び順 | 更新日順、 | ✔ 表示件数 | 20件 ~ |

分野や開催エリア、開催日等希望の条件をチェックして、「検索する」ボタンをクリックします。フリーワードを入力して検索できます。

# 第7章 職場宣言

職場宣言(働きやすい職場づくりに取り組むことを宣言する福祉事業所の情報を学生や求職者に広く公表すること で、人材の確保と定着を応援する制度)の申請について説明します。

法人マイページより、新規申請・更新が行えます。

### 申請から公表までの流れ

①スタートアップセミナーの動画を視聴 (職場宣言の申請に必須) 働きやすい職場づくりに向けた取組のポイント、申請方法や提出書類等についての動画を視聴

②職場宣言の申請

申請書類の作成→申請(詳細は後述)

③書類·現地確認

提出された書類の確認、また所定の項目について現地確認、調査が実施されます

④「ふくむすび」にて公開
 職場の「働きやすさ」に関する様々な情報を公表します
 ・職員の採用が有利に
 ・事業所のイメージと知名度がアップ
 ・都主催のイベント等で積極的に PR

職場宣言の新規申請(法人のみ)

- 1. 法人マイページにログインします。(注:法人のログイン ID でログインしてください。事業所のログイン ID では 職場宣言の新規申請は行えません。)
- 2. ページ下部の「職場宣言の申請/更新」タブ内、「職場宣言の申請」ボタンをクリックします。

| 職場宣言の<br>申請/更新 | 法人情報の<br>確認、修正 | 研修・イベント情報 | おすすめコンテンツ | マニュアル |  |  |  |  |
|----------------|----------------|-----------|-----------|-------|--|--|--|--|
|                | ナンナい伝礼の踏得ら三    | -=        |           |       |  |  |  |  |
|                | さやりい倫祖の戦场亘言    | 争未断       |           |       |  |  |  |  |
|                | 職場宣言の申請 >      |           |           |       |  |  |  |  |
|                |                | 職場宣言の更新   | >         |       |  |  |  |  |

3. 「職場宣言の申請」ページから、「申請書類ダウンロード」をクリックします。

|         | 職場宣言の申請                                                                             |           |       |  |  |  |  |
|---------|-------------------------------------------------------------------------------------|-----------|-------|--|--|--|--|
| 命 トップ > | 法人マイページ > 職場宣言の申請                                                                   |           |       |  |  |  |  |
|         | 【注意】<br>令和6年度の新規申請期間は今後ご案内いたします。<br>詳細日程が表示されるまで、申請はしないでください。期間外は受付は出来ませんのでご注意ください。 |           |       |  |  |  |  |
|         | ○ 申請一覧                                                                              |           |       |  |  |  |  |
|         | 申請番号                                                                                | 申請日時      | ステータス |  |  |  |  |
|         | 2024 外1件(令和6年6月21日)                                                                 | 令和6年6月21日 | 申請中   |  |  |  |  |
|         | 20240 (令和6年6月11日)                                                                   | 令和6年6月21日 | 申請中   |  |  |  |  |
|         | 申請書類ダウンロード                                                                          |           | 新規申   |  |  |  |  |

 「申請書類ダウンロード」ページから分野をタブで選択後、職場宣言を行いたい事業所にチェックを入れ「〇〇 分野のダウンロード」ボタンをクリックし、「公表情報シート」、「様式 2」、「様式 3」をダウンロードします。法人 名や事業所名、ID 等が反映された様式がダウンロードされます。

| (意) 申請書類ダウンロード                                                                                  |    |         |                  |                 |                |       |       |        |  |
|-------------------------------------------------------------------------------------------------|----|---------|------------------|-----------------|----------------|-------|-------|--------|--|
| ☆ トップ > 法人マイページ > 職場宣言の申請 > 申請書類ダウンロード                                                          |    |         |                  |                 |                |       |       |        |  |
| ○ 申請する事業所を選択                                                                                    |    |         |                  |                 |                |       |       |        |  |
| 申請する事業所を分野ごとに選択してください。選択した事業所の情報を記載した申請書類(様式2、3、公表情報入力シート)がダウンロードでき<br>ます。<br>※宣言済みの事業所は選択できません |    |         |                  |                 |                |       |       |        |  |
| 高齢者 子供 障害者・児 その他                                                                                |    |         |                  |                 | _              |       |       |        |  |
|                                                                                                 | 選択 | 事美      | <sup>美</sup> 所ID |                 | 事業所            | 名     |       | サービス種別 |  |
|                                                                                                 |    | 13213** | *****            | ***苑            |                | 指定介護老 | 人福祉施設 |        |  |
| 13213****** ****                                                                                |    |         |                  | 短期入所生活介護(介護予防)  |                |       |       |        |  |
| 13116******                                                                                     |    | *****   | ****苑            |                 | 短期入所生活介護(介護予防) |       |       |        |  |
|                                                                                                 |    | 13116** | *****            | ****指定居宅介護支援事業所 |                | 居宅介護支 | 援事業者  |        |  |

|               | 13213******                              | ***市デイセンター****  | 認知症対応型通所介護 |  |  |  |
|---------------|------------------------------------------|-----------------|------------|--|--|--|
|               | 13207*******                             | ***敬老園          | 養護老人ホーム    |  |  |  |
|               | 高齢者 分野のダウンロード>                           |                 |            |  |  |  |
| 〇申            | 請様式(白紙):参                                | 考               |            |  |  |  |
| 白紙の申          | 請書類が必要な場合にはこち                            | らからダウンロードしてください |            |  |  |  |
| • <u>ガイド</u>  | • ガイドライン項目確認書類チェックリスト(様式2)(白紙)           |                 |            |  |  |  |
| • <u>宣言</u> 事 | • 宣言事業所一覧(様式3)(白紙)                       |                 |            |  |  |  |
| • <u>公表情</u>  | <ul> <li><u>公表情報入力シート(白紙)</u></li> </ul> |                 |            |  |  |  |

5. ダウンロードしたエクセルの「公表情報シート」、「様式 2」、「様式 3」に必要項目を入力します。

原則として、各項目すべて入力をしてください。

【公表情報シートエクセル画面】

|    |                                                            | ふくむすびID                                               |                                                | 法人名称                | 改行したい場合は                                                                                       |  |  |  |  |
|----|------------------------------------------------------------|-------------------------------------------------------|------------------------------------------------|---------------------|------------------------------------------------------------------------------------------------|--|--|--|--|
| E  | -                                                          | 事業所名                                                  |                                                | サービス種別              | 「Alt」+「Enter」キーを使用し、<br>スペースキー (空白) の使用不可。                                                     |  |  |  |  |
| E  |                                                            | 入力担当者氏名                                               |                                                |                     |                                                                                                |  |  |  |  |
| E  | ■個                                                         | 動きやすい福祉の職場づくりへの取組状況詳細                                 |                                                |                     |                                                                                                |  |  |  |  |
| No | 分别                                                         | 項目名                                                   | 入力タイプ                                          | 記載內容                | 記載要領<br>##デザー主義中間の手引きー1 <u>1日前にの名前</u> していますので、のせてご参考く                                         |  |  |  |  |
| 1  | 12                                                         | 前年度の新規入職者の採用数と退職者数                                    | 複数行テキスト                                        | 令和●年度 入職 ●名 うち退職 ●名 | 事業所全体で前年度に採用(=入職)した人数と、そのうちの退職者数に<br>ついて入力。ただに、対象は福祉分野に限ります。<br>※事業所数が多数の場合は、法人全体でまとめても可。      |  |  |  |  |
| Г  | 用                                                          |                                                       |                                                | 受入窓口 1 2 3          | ○○○○○○○○○○○○○○○○○○○○○○○○○○○○○○○○○○○○                                                           |  |  |  |  |
| 2  |                                                            | 職場体験・職場見学の受入れに関する情報                                   | 複数選択                                           | 対象者 1 2 3 4 5       | ij)                                                                                            |  |  |  |  |
| 3  | +                                                          | 求める人材像                                                | 複数行テキスト                                        |                     | 採用したい人物像を具体的に入力。未経験者・経験者など、階層ごとに<br>まめる人物像が悪なる場合は、それぞれについて説明。                                  |  |  |  |  |
| 4  | 1,                                                         | 新人向け研修など早期離職防止・定着のための取組                               | 複数行テキスト                                        |                     | 早期離職防止・定着のための取組を具体的に入力。                                                                        |  |  |  |  |
| 5  | 林                                                          | 業務に関するマニュアル整備の有無                                      | 単一選択                                           |                     | 業務マニュアルの有無をブルダウン(セル右の▼マーク)にて選択。                                                                |  |  |  |  |
| 6  | 成                                                          | 研修体系の整備状況とその内容                                        | 複数行テキスト                                        |                     | 各法人/事業所毎に整備している研修体系を具体的に入力。キャリアバフの時間ごとに理解化をも数値している研修体系を具体的に入力。キャリアバ                            |  |  |  |  |
| 7  | 1                                                          | 研修機会の確保や資格取得等職員の能力開発に向けた取組<br>内容                      | 複数行テキスト                                        |                     | への相當ここに、新夢体系を空間している者自は、その内容と入力。<br>法人/事業所で実施している規範を具体的に入力。<br>※常動だけでなく、非常動職員も出席できる体制がある場合は、その皆 |  |  |  |  |
| 8  | +                                                          | 評価制度の対象者と評価の内容                                        | 複数行テキスト                                        |                     | についても入力。                                                                                       |  |  |  |  |
| 9  | 1                                                          | 評価に関する面談の実施                                           | 単一選択                                           |                     | 戸島に関する面談の実施の有無をブルダウン(セル右の▼マーク)にて<br>第60                                                        |  |  |  |  |
| 10 |                                                            | キャリアパスの概要と階層ごとの年収                                     | 複数行テキスト                                        |                     | キャップバンス階層ことに、使用されてからの平均勤読年数と年収を入力。<br>非常勤職員にもキャリアバス制度を導入している場合は、その内容につ                         |  |  |  |  |
| 11 | 1                                                          | 評価制度の給与賞与へ反映の仕組み                                      | 複数行テキスト                                        |                     | いても入力<br>評価制度を給与や賞与にどのように反映しているのかを入力。                                                          |  |  |  |  |
| 12 |                                                            | 【新卒】初任時の月次給与額(所定内賃金)<br>※№14「初任時の月次給与額の説明」に記載の会計金額    | 1行テキスト                                         |                     | で入力。 改行不可。<br>新卒者の初任時の月次給与額(所定内賃金)の金額、                                                         |  |  |  |  |
| 13 | 評価                                                         | 【中途採用】初任時の月次給与額(所定内賃金)<br>※№.14「初任時の月次給与額の説明」に記載の合計金額 | 1行テキスト                                         |                     | 中途採用者(管理職除く)の初任時の月次給与額(所定内賃金)の金<br>額。                                                          |  |  |  |  |
| 14 | と処遇                                                        | 初任時の月次給与額の説明                                          | 複数行テキスト                                        | ページ                 | 上記[新卒],[中連復用]について、初任時の月次給与額での具体的な<br>内容を入力。(諸手当、中連復用時の条件等)                                     |  |  |  |  |
| 15 |                                                            | 主な手当                                                  | 複数行テキスト                                        |                     | 法人/事業所で定める主な手当を入力。<br>(可能であれば、実際の金額についても入力。)                                                   |  |  |  |  |
| 16 |                                                            | 新卒入職3年目の年間賞与支給額                                       | 1行テキスト                                         |                     | 新卒入職3年目の<br>いる金額例もしくはモデル金額を入力(つつつて、実際に支給されて                                                    |  |  |  |  |
| 17 |                                                            | 新卒入職3年目の年収                                            | 1行テキスト                                         |                     | ※対象者がいない場合、または個人が特定される場合は「対象者なし」と入力。改行不可。                                                      |  |  |  |  |
| 18 |                                                            | 各種休暇制度                                                | 複数行テキスト                                        |                     | 法人/事業所で定められている休暇制度を具体的に入力。                                                                     |  |  |  |  |
| 19 |                                                            | 採用1年目の休日出動日数                                          | 1行テキスト                                         |                     | 休日出勤が最も多かつた職員の出勤日数ど仕籍期間を入力。<br>休日出勤が無い場合は「な」、採用1年目の職員がいない場合は「対象                                |  |  |  |  |
| 20 |                                                            | 1ヶ月平均夜勤回数                                             | 1行テキスト                                         |                     | 申請月から過去1年間における1ヶ月の平均夜勤回数を入力。夜勤がな<br>い場合は「夜勤なし」と入力。 改行不可。                                       |  |  |  |  |
| 21 | ライ                                                         | 平均有給休暇取得率                                             | 1行テキスト                                         |                     | 過去1年間における平均有給休暇取得。を半角数字で入力。<br>※末葉に「日」及び「%」は不要。パンプロンプにより。                                      |  |  |  |  |
| 22 | 7                                                          | 年次有給休暇取得奨励の取組の内容                                      | 複数行テキスト                                        |                     | 休暇取得奨励の取組を具体的に入力。                                                                              |  |  |  |  |
| 23 | 1,                                                         | 時間外労働時間数(月平均)                                         | 1行テキスト                                         |                     | 事業所の時間外労働時間数(月平均)を入力。改行不可。                                                                     |  |  |  |  |
| 24 | ×                                                          | 超動時間縮減に向けた取組の内容                                       | 複数行テキスト                                        |                     | 具体的な取組み内容を入力。取組が無ければ無いことの記入をお願い<br>します。例:現状ほとんど残業がないため取組なし、取組中 など                              |  |  |  |  |
| 25 | 2                                                          | 育児休業取得者数                                              | 1行テキスト                                         |                     | 育児休業取得者数(=新規申出者数)を入力。前年度分のみでも可。改<br>行不可。                                                       |  |  |  |  |
| 26 | 1~                                                         | 介護休業取得実績                                              | 1行テキスト                                         |                     | 過去5年間の介護体業取得実績を入力。前年度分のみでも可。改行不可                                                               |  |  |  |  |
| 27 |                                                            | 仕事と育児・介護の両立に向けた取組の内容                                  | 両立を支援する取組について具体的に入力。取組が無ければ無いこと<br>の記入をお願いします。 |                     |                                                                                                |  |  |  |  |
| 28 |                                                            | 健康管理に関する取組                                            | 複数行テキスト                                        |                     | 法人/事業所で実施している健康管理に関する取組を具体的に入力。                                                                |  |  |  |  |
| 29 | 職場環境                                                       | 職場内のコミュニケーション活性化にむけた取組                                | 複数選択                                           | 1 2 3<br>4 5 6      | 法人/事業所で実施している取組について該当するものを選択(複数選<br>択可)                                                        |  |  |  |  |
| 30 | 境                                                          | ま影射度など発音のエチベーマップ・ゴーロントを開                              | M - 1940                                       |                     | 転組示方毎をゴ∥がわっ(み∥.左所▼マニカ\!=デ港切                                                                    |  |  |  |  |
|    | ▶ 表紙 入力シート(公表情報項目 職場づくり取組状況詳細) 処理用 【使用不可】事務局用数式シート(基本情報) + |                                                       |                                                |                     |                                                                                                |  |  |  |  |

| 【様式   | 2]  |
|-------|-----|
| 114-0 | ~ 4 |

|              | 様式 | 2                                       | 働きやすい福祉の職場ガイ                             | ドライ    | イン項目 提出・確認書類チェッ                                                            | クリスト                    |           |            |
|--------------|----|-----------------------------------------|------------------------------------------|--------|----------------------------------------------------------------------------|-------------------------|-----------|------------|
|              |    |                                         |                                          |        | 法人(事業所)名:                                                                  |                         |           |            |
|              | 事業 | 障害者・児                                   |                                          |        | 担当者名:                                                                      |                         |           |            |
|              | 分野 |                                         |                                          |        | TEL :                                                                      |                         |           | _          |
|              |    | ガイドライン項目                                | 達成に向けた取組                                 | 確認方法   | 確 認 書 類 等                                                                  | 提出・確認書類                 | 達成の<br>可否 | 事務局<br>使用欄 |
| 1            |    |                                         | ※第三者評価受審事業所は、評価項目1-1-1「事業所が              | が目指してい | いること(理念・ビジョン、基本方針など)を周知している」を通                                             | i成している場合は、下記①②を満たすものとする |           |            |
|              |    |                                         | ③運営方針・理念を策定し、明文化している                     | 書類     | 運営方針・理念が明記された書類(パンフレット、HPの写し等)                                             |                         |           |            |
| 3<br>LA      | 1  | 連営万針・埋意を明文化している                         | ②職員に公表し、周知を図っている                         | 書類     | 職員に局知していることを示す書類(パンフレット、HPの写し、事業所に掲示している写真等)                               |                         |           |            |
| 36           |    |                                         | ③求職者に公表し、周知を図っている                        | 書類     | 求職者に周知していることを示す書類 (パンフレット、HPの写し、求人票<br>等)                                  |                         |           |            |
| 3            | _  | 採用前の職場体験や職場見学を実施するたと、実施するたと、実施者に対し時間環   | ①職場体験・職場見学の受け入れ体制を整備している                 | 書類     | 職場休録・職場見学の受け入れ体制についてまとめた書類(実施方法を記載し<br>た書類、手順書、マニュアル等)                     |                         |           |            |
| 3            | 2  | 境に関する情報を発信している                          | ②求職者に公表し、周知を図っている                        | 書類     | 水離者に周知していることを示す書類                                                          |                         |           |            |
| Γ            |    |                                         | ①求める人材後を明文化している                          | 書類     | キャリアパスの深着ことに求める人材後が明定された書類                                                 |                         |           |            |
|              | 3  | 求める人材像を明確にしている                          | 2個目に公表し、周知を回っている                         | 書類     | 職員に思知していることを示す書類                                                           |                         |           |            |
|              |    |                                         | <ul> <li>③求職者に公表し、周知を図っている</li> </ul>    | 書類     | 実験者に周知していることを示す書類                                                          |                         |           |            |
| I            |    |                                         | ①新規採用者の育成計画・方針等を作成している                   | 書類     | 事業所としての育成方針が確認できる書類                                                        |                         |           |            |
|              | 4  | 新規採用者を育成する体制を整備<br>している                 | ②新規採用者の育成担当者(OJT担当者、エルダー、メンター、ブリ         | 現地     | 育成担当者の名簿。新規採用者包別に育成担当者が明確になっていること。も<br>しくは、特定の職がその任にあたることが規定されている場合は、その旨を目 |                         |           |            |
| ᅒ            |    | ~ ~ ~ ~ ~ ~ ~ ~ ~ ~ ~ ~ ~ ~ ~ ~ ~ ~ ~ ~ | ビノター寺) を記直している<br>③計画・方針に沿って新規採用者を育成している | 現地     | 1000 年の回知<br>・ 育成記録寺の書類                                                    |                         |           |            |
| 育成           |    |                                         | <ol> <li>① 施署別育成計画を策定している</li> </ol>     | 書類     | <ul> <li>・ 具体的な育成内容をヒアリング</li> <li>施羅、役割ごとの育成計画が明記された書類</li> </ul>         |                         |           |            |
| Ē            | 5  | 階層、役割ごとの人材育成環境を                         | 2歳夏に公表し、周知を回っている                         | 書類     | 職員に局知していることを示す書類を確認                                                        |                         |           |            |
| 間<br>す       |    | 110 CM3                                 | ③計画に沿った育成を行っている                          | 現地     | <ul> <li>育成記録等の書類確認</li> </ul>                                             |                         |           |            |
| 3            |    |                                         | ○ 業務に関するマニュアルを整備している                     | 現地     | <ul> <li>・具体的な育成内容をヒアリングにより確認</li> <li>業務マニュアル・チミ書・手頭書等</li> </ul>         |                         |           |            |
| 項目           | 6  | マニュアル等を整備し、人材育成                         | クマニュアル存送用している                            | 現地     | マニュアルを活用して業務や研修等を行っていることを書類とヒアリングによ                                        |                         |           |            |
|              | ľ  | に治用している                                 | ③定期的にマニュアルの見直しを行っている                     | 現地     | り確認<br>具体的に見直した内容、もしくは、今後の見直しにあたっての考え方を書類と                                 |                         |           |            |
|              |    |                                         | 「「離島の能力紛争を支援する取組を行っている                   | 現地     | ヒアリングにより確認<br>職員の絶力開発を支援する取組を行っていることを示す書類(資格取得支援の                          |                         |           |            |
|              | 7  | 外部研修、勉強会等職員の能力開<br>発を奨励している             | 2階級に公表し、周知を図っている                         | 書類     | 内容、費用補助等)<br>数毎に局知していることを示す書類(会議経、回覧・局知文等)                                 |                         |           |            |
|              |    |                                         |                                          |        | キャリアアップの仕組み(組織の上位階層に上がる仕組み、等級制度、キャリ                                        |                         |           |            |
| 1            |    | キャリアアップの仕組みが整備さ                         | ①キャリアアップの仕組みが登場されている                     | 言規     | ア段位等)を規定等で定めていることを確認                                                       |                         |           |            |
| ť            | °  | れている                                    |                                          | 百州     | 解発し周知していらことでかり書詞(広語味)回発・周知文寺)                                              |                         |           |            |
| a            | -  |                                         | ③仕組みに従って連用している実績がある                      | 1961G  | 実際に連用されていることを書類とピアリンクにより経路                                                 |                         |           |            |
| 5 (P<br>6 (R |    | 仕事の成果・取組状況等に対する                         |                                          | 言規     | 評価基準が示されている規定や文書                                                           |                         |           |            |
| 15           | 9  | 評価を実施している                               | 2編員に評価制度の5日を公表し、周知を図っている                 | 言規     | 森良に周知していることを示す書類(医論)、回見・周知又等)  ・評価結果及び職員に説明した記録(画談シート等)を確認                 |                         |           |            |
| <u>4</u>     |    |                                         |                                          | Dr.1G  | ・評価の実施状況をヒアリングにより確認                                                        |                         |           |            |
| 6            | 10 | 評価に応じて処遇改善する仕組み                         | ①評価に応じて処遇改善する仕組みを整備している                  | 言規     | 評価に応じて処遇改善(昇紀、昇進、表彰等)する仕組みを明示した書類                                          |                         |           |            |
| 3            | 10 | を整備している                                 | ②仕組みに基づいた処遇改善が実際に行われている                  | 現地     | 仕組みに至ういた処遇改善が行われていることを書類により確認                                              |                         |           |            |
| ┝            |    |                                         | ③処遇改善の仕組みを職員に公表し、周知を図っている                | 言規     | 職員に周知していることを示す書類(会議録、回覧・周知文等)                                              |                         | <u> </u>  |            |
| N            | 1  | 44-003 Dim 079 423 1/3 BA WE ANN 1-1    | ①休暇取得、超過勤務総滅等に向けた仕組みを整備している              | 現地     | 休暇取得・長時間勤務総論のための取組(例:リフレッシュ休暇、ノー残業ディ、フレックスタイム制度等)について言葉ととアリングにより確認         |                         |           |            |
| -            | 11 | Mwautelの構成である。<br>た取組を実施している            | ②職員に思知を回り、休暇取得や制度の活用を奨励している              | 現地     | 職員に周知・奨励していることを書類(会議録、回覧・周知文等)とヒアリン<br>グにより確認                              |                         |           |            |
| 11           |    |                                         | ③制度や仕組みが職員に活用されている                       | 現地     | 英国状況を書類とヒアリングにより確認                                                         |                         |           |            |
| Í            |    | はまと変に、人体がまってきまった                        | ①仕事と育児・介護が両立できる仕組みや制度が整備されている            | 書類     | 世界と育児・介護の電立に向けた取組内容について音频とヒアリングにより確<br>展                                   |                         |           |            |
| 51           | 12 | 11.季と育児・フェ寝か闯立できる取<br>組を実施している          | ②職員に周知を図り、制度の活用を奨励している                   | 現地     | 職員に対して周知・奨励していることを書類(会議録、回覧・周知文等)とヒ<br>アリングにより確認                           |                         |           |            |
| e            |    |                                         | ③制度や仕組みが職員に活用されている                       | 現地     | 活用状況を書類とヒアリングにより確認対象者が居ない場合は、達成している<br>ものと見做す)                             |                         |           |            |
| ,            |    |                                         | ①健康管理(メンタルヘルス対策含む)に関する仕組みが整備されている        | 現地     | 健康管理(メンタルヘルス対策含む)に関する体制が整備されていることを書<br>類とヒアリングにより確認                        |                         |           |            |
| -            | 13 | 健康管理(メンタルヘルス対策含<br>む)に関する取組を実施している      | 2職員に公表し、周知を図っている                         | 現地     | 職員に局知していることを示す書類(会議録、回覧・局知文等)                                              |                         |           |            |
| 2            |    |                                         | ③職員の健康診断実施後のフォローを行っている                   | 現地     | 健康診断実施後のフォローが実際に行われていることを書類とヒアリングにより確認                                     |                         |           |            |
| V            |    | 職場内でのコミュニケーション活                         | ③職員の意見や提案を事業運営に反映する仕組みがある                | 現地     | 捉案制度など戦員の意見を事業運営に反映する仕組みがあることを書類とヒア<br>リングにより確認                            |                         |           |            |
| I            | 14 | 性化のための取組をしている                           | ②職員間のコミュニケーションを活性化する取組を行っている             | 現地     | 期壁会、サークル活動、社内報の発行(Web、SNS営む)など電貨間のコ<br>ミュニアーションを活性化する取組が行われていることを書類とヒアリングに |                         |           |            |
| 1            |    |                                         | ③表彰制度など職員のモチベーションを高める仕組みがある              | 現地     | 表彰制度など蹴員のモチベーションを高める仕組みを整備していることを書類<br>とヒアリングにより確認                         |                         |           |            |
| 5            | 15 | 表彰制度など職員のモチベーショ<br>ンを高める取組を行っている        | ②職員に公表し、周知を図っている                         | 現地     | 職員に周知していることを示す書類(会議録、回覧・周知文等)                                              |                         |           |            |
|              |    |                                         | ③取組の実績がある                                | 現地     | 実施状況が分かる書類(表彰者一覧等)を確認                                                      |                         |           |            |
| 1            | 10 | 苦情やクレームに対して、組織と                         | ①苦情やクレームに組織として対応する体制がある                  | 現地     | 苦情窓口(担当者)の設置、苦情対応マニュアル等、組織として対応する体制<br>があることを書類とヒアリングにより確認                 |                         |           |            |
| 6            | 10 | して対応する体制がある                             | ②苦情内容や対応状況について職員に共有している                  | 現地     | 職員に周知していることを書類(会議録、回覧・周知文等)とヒアリングによ<br>り確認                                 |                         |           |            |
| 3            | 17 | 地域貢献や地域との交流を実施し<br>ている                  | ③地域貢献や地域交流に取り組んでいる                       | 書類     | 実施内容が確認できる書類(地域行事への参加記録等)を確認                                               |                         |           |            |

# 【様式 3】

| 様式3             |             |                                   |                             |           |     |
|-----------------|-------------|-----------------------------------|-----------------------------|-----------|-----|
|                 |             | 宣言事                               | 業所一覧                        | 表通知書の送付先  |     |
|                 |             |                                   | :                           | 法人(事業所)名: |     |
|                 |             | 7                                 |                             | 所在地:      |     |
| 事業分野            | 児童          |                                   |                             |           |     |
|                 |             | J                                 |                             | 担当者名:     |     |
| ※事業所数が多い        | 場合は、適宜行を追加し | て使用してください。                        |                             | E-MAIL :  |     |
| 現地確認希望事<br>現地確認 | 業所欄には、事業分野毎 | に、現地確認(事業所訪問)を希望する事業所1ケ月<br>ホーマーク | <b>所に〇印</b> を入れてください(複数の〇印) | 不可)。      |     |
| 希望事業所           |             |                                   |                             | サービス種別    | TEL |
|                 |             |                                   |                             |           |     |
| 2               |             |                                   |                             |           |     |
| 3               |             |                                   |                             |           |     |
| 5               |             |                                   |                             |           | +   |
| 6               |             |                                   |                             |           |     |
| 7               |             |                                   |                             |           |     |
| 8               |             | 4                                 |                             |           |     |
| 9               |             | $1 \sim$                          |                             |           |     |
| 10              |             |                                   |                             |           |     |
| 11              |             |                                   |                             |           | -   |
| 12              |             |                                   |                             |           |     |
| 13              |             |                                   |                             |           |     |
| 14              |             |                                   |                             |           | 1   |
| 15              |             |                                   |                             |           |     |
| 16              |             |                                   |                             |           |     |
| 17              |             |                                   |                             |           |     |
| 18              |             |                                   |                             |           |     |
| 19              |             |                                   |                             |           |     |
| 20              |             |                                   |                             |           |     |
| 21              |             |                                   |                             |           |     |
| 22              |             |                                   |                             |           |     |
| 23              |             |                                   |                             |           |     |
| 24              |             |                                   |                             |           |     |
| 25              |             |                                   |                             |           |     |
| 26              |             |                                   |                             |           |     |

様式の作成、ガイドライン項目に関する提出書類が用意できたら、マイページの「職場宣言の申請」ページ
 内、「新規申請」ボタンをクリックします。

|         | Ī                                                                 | 職場宣言の日     | 睛       |
|---------|-------------------------------------------------------------------|------------|---------|
| 命 トップ > | 法人マイページ > 職場宣言の申請                                                 |            |         |
|         | 【注意】<br>令和6年度の新規申請期間は今後ご案内いたします。<br>詳細日程が表示されるまで、申請はしないでください。期間外は | 受付は出来ませんので | ご注意ください |
|         | ○ 申請一覧                                                            |            |         |
|         | 申請番号                                                              | 申請日時       | ステータス   |
|         | 2024 外1件(令和6年6月21日)                                               | 令和6年6月21日  | 申請中     |
|         | 20240 (令和6年6月11日)                                                 | 令和6年6月21日  | 申請中     |
|         | 申請書類ダウンロード                                                        |            | 新規申     |
|         |                                                                   | ·          |         |

7. 「新規申請」ページで代表者名を記載します。

|       | (三) 新規申請   |
|-------|------------|
| 手続き種別 | 新規         |
| 法人ID  | 15******   |
| 法人名称  | 有限会社*****  |
| 代表者名  | 代表者名を記載します |

- 8. 「誓約事項」の項目にチェックを入れます。
- 9. 「動画・研修」の受講・視聴日をカレンダーから選択します。

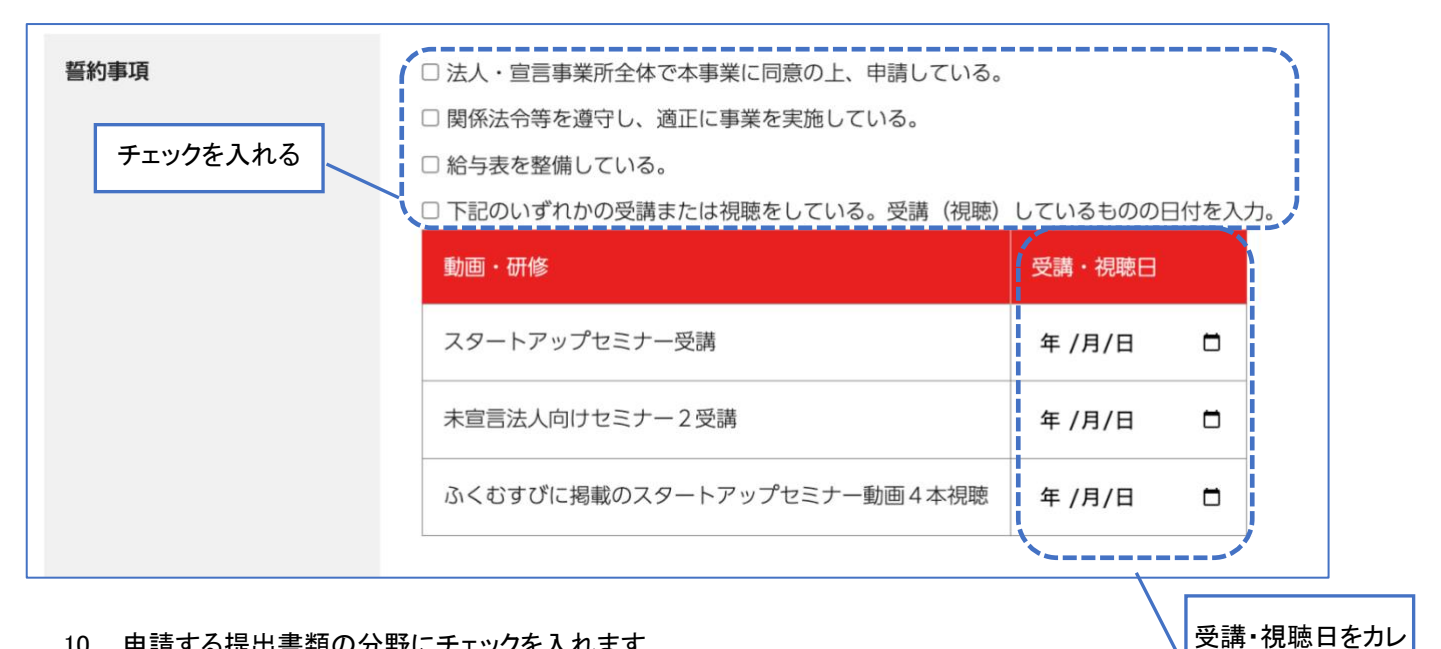

ンダーから選択

- 10. 申請する提出書類の分野にチェックを入れます。
- 11. 提出書類をアップロードします。「ファイルを選択」ボタンから申請書類をアップロードしてください。 入力用シートを追加するには、「公表情報項目入力用シートの追加」ボタンをクリックします。

分野を追加して申請する場合は、「分野を追加する」ボタンをクリックし、ここまでを繰り返します。

12. ガイドライン項目に関する提出書類をアップロードします。入力欄を追加するには「審査用書類入力欄を追加

する」ボタンをクリックします。

※「ガイドライン項目に関する提出書類」とは、各ガイドライン項目に該当する取組を実施している根拠となる書類で す。

※分野を追加して申請する場合、その分野ごとにガイドライン項目に関する提出書類をアップロードする必要がありま す。(同じ書類であっても、分野ごとにアップロードを行ってください。)

| 提出種類     | ○ 高齢分野 ○ 児童分野                                  | ○ 障害分野 ○ ひ        | ▶とり親家庭・女性 ○ 生活保護             |
|----------|------------------------------------------------|-------------------|------------------------------|
| チェックを入れる | 提出書類名                                          | アップロードさ<br>れたファイル | 操作                           |
|          | ガイドライン項目確認書類チ<br>ェックリスト(様式2)                   |                   | ファイルを選択 選択されていません            |
|          | 宣言事業所一覧(様式3)                                   |                   | ファイルを選択選択されていません             |
|          | 公表情報項目入力用シート                                   |                   | ファイルを選択 選択されていません            |
|          |                                                | 公表情報項目入力          | 」用シートの追加 ここから提出書類を<br>アップロード |
|          | 様式 2 に記載の確認書類等を添付<br><b>ガイドライン項目に関する提出書</b>    | してください。<br>類      |                              |
|          | 概要<br>対応するガイドライン項目<br>を記入願います。<br>例)ガイドライン1-①② | アップロードされ<br>たファイル | 操作                           |
|          |                                                |                   | ファイルを選択選択されていません             |
|          |                                                | 審査用書類入力欄を         | を追加する                        |
|          |                                                |                   | 分野を追加する                      |

アップロードすると即時に反映され下記のような画面になります。

| ○ 高齢分野 ○ 児童分野                | ○ 障害分野 ○ ひとり親家庭・女性 ○ 生               | 活保護                |  |
|------------------------------|--------------------------------------|--------------------|--|
| 提出書類名                        | アップロードされたファイル                        | 操作                 |  |
| ガイドライン項目確認書類<br>チェックリスト(様式2) | 1514 ガイドライン確認書類<br>チェックリスト(様式2).xlsx | ダウンロード 変更<br>履歴    |  |
| 宣言事業所一覧(様式3)                 | 1514宣言事業所一覧(様式<br>3).xlsx            | ダウンロード 変更<br>履歴    |  |
| 公表情報項目入力用シート                 | 15143200<br>_公表情報シート.xlsx            | ダウンロード 変更<br>履歴 削除 |  |
|                              | 公表情報項目入力用シートの追加                      |                    |  |

13. 申請担当者氏名、電話、メールアドレスを入力します。

※ここまでを下書き保存するには「下書き保存」ボタンをクリックします。

14. ページ最下部の「申請する」ボタンをクリックします。

| 申請担当者氏名、電話、メール<br>アドレス |          |
|------------------------|----------|
|                        | 下書き保存 申請 |

15. 「宣言情報公開申請」画面で必要に応じてコメントを入力し、「申請」ボタンを押します。

| 🔝 宣言情報公開申請                                         |   |
|----------------------------------------------------|---|
|                                                    |   |
| > 法人マイページ > 職場宣言の申請 > 宣言情報公開申請<br>下記の宣言情報承認を申請します。 |   |
| ・202****** 外1件(令和6年7月11日)                          |   |
| (事業所一覧へ戻る)         申請         )                    | j |

16. 「宣言情報申請確認」画面で「申請」ボタンをクリックして完了です。

| ⑤ 宣言情報申請確認                                         |
|----------------------------------------------------|
| > 法人マイページ > 職場宣言の更新 > 宣言情報申請確認<br>下記の宣言情報承認を申請します。 |
| ・202******* 外1件(令和6年7月11日)<br>コメント(任意)             |
| く編集画面へ戻る申請                                         |

| 🔝 職場宣言申請               |  |
|------------------------|--|
| トップ > 法人マイページ > 宣言情報申請 |  |
| 職場宣言の申請を受け付けました        |  |

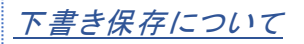

※下書き保存したものは、「職場宣言の申請」ページに「下書き保存中」として掲載されています。申請番号をクリック して申請画面へ戻ります。

|       | 職場宣言の申請                                                                                        |           |     |  |  |
|-------|------------------------------------------------------------------------------------------------|-----------|-----|--|--|
| トップ > | 法人マイページ > 職場宣言の申請<br>【注意】<br>令和6年度の新規申請期間は今後ご案内いたします。<br>詳細口程が表示されるまで、中時はしないでください、期間均は受付け出来ません | のでずけ音ください |     |  |  |
|       |                                                                                                |           |     |  |  |
|       | 202**** ****外2件(令和6年7月5日)                                                                      | 令和6年7月5日  | 申請中 |  |  |
|       | 2024***********************************                                                        | 令和6年6月24日 | 公開中 |  |  |
|       |                                                                                                |           |     |  |  |

※下書き保存後、その申請を取りやめる場合は「下書きを削除する」ボタンをクリックします。

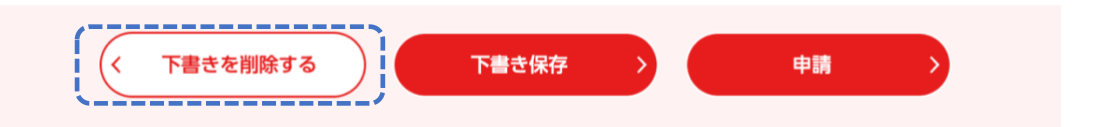

※「下書きを削除する」ボタンをクリックすると、実行するかどうかの確認が表示されます。

削除を実行する場合は「OK」をクリックします。

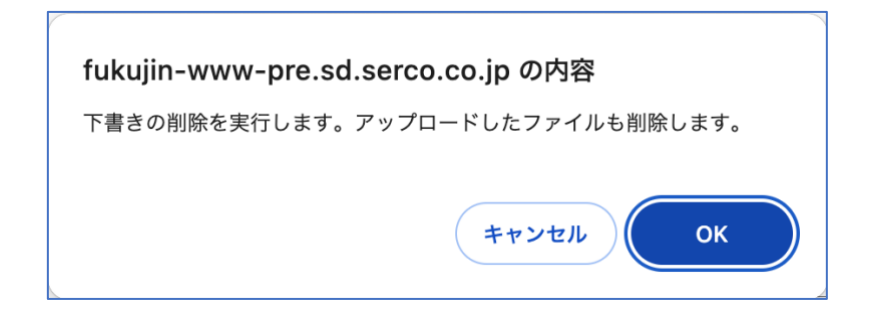

# 差し戻しについて

書類に不備等があった場合は事務局から「差し戻し」されます。その確認方法について記載します。

- 差し戻しがあった場合には、ふくむすびに登録されたメールアドレス宛に連絡が届きますので上記画面で、差し
   戻しされた申請をクリックして「職場宣言の申請」画面を表示します。
- 2. 申請番号をクリックします。

| > 職場宣言の申請<br>見申請期間は今後ご案内いたします。 |                                        |                                                     |
|--------------------------------|----------------------------------------|-----------------------------------------------------|
| 見申請期間は今後ご案内いたします。              |                                        |                                                     |
| されるまで、申請はしないでください。期間外は受付は出来    | 来ませんのでご注意く                             | ださい。                                                |
| き<br>え                         |                                        |                                                     |
| 申請番号                           | 申請日時                                   | ステータス                                               |
| <u>令和6年7月11日</u> )             | 令和6年7月11日                              | 差し戻し                                                |
| 申請書類ダウンロード                     |                                        | 所规申請                                                |
|                                | 覧<br>申請番号<br>(令和6年7月11日)<br>申請書類ダウンロード | 覧<br>申請番号 申請日時<br>令和6年7月11日)<br>申請書類ダウンロード <b>#</b> |

- 3. 差し戻しがあると「新規申請」画面の最下部にコメント欄が表示され、内容の確認ができます。
- 4. 必要に応じて、書類の修正や再アップロードを行なってください。

| 職場宣言 事務局2024-06-10 10:51:36差し戻ししました 10:51医療法人社団****2024-06-10 10:47:42職場宣言 事務局2024-06-07 16:48:55医療法人社団****2024-06-07 16:40:39 | 職場宣言 事務局2024-06-10 10:51:36差し戻ししました 10:51医療法人社団****2024-06-10 10:47:42職場宣言 事務局2024-06-07 16:48:55医療法人社団****2024-06-07 16:40:39**** | コメント                           | 差出人        | 日時                  | 本文             |  |
|----------------------------------------------------------------------------------------------------|----------------------------------------------------------------------------------------------------|--------------------------------|------------|---------------------|----------------|--|
| 医療法人社団****       2024-06-10 10:47:42         職場宣言 事務局       2024-06-07 16:48:55         医療法人社団****       2024-06-07 16:40:39   | 医療法人社団*****       2024-06-10 10:47:42         職場宣言 事務局       2024-06-07 16:48:55         医療法人社団****       2024-06-07 16:40:39      |                                | 職場宣言 事務局   | 2024-06-10 10:51:36 | 差し戻ししました 10:51 |  |
| 職場宣言 事務局       2024-06-07 16:48:55         医療法人社団****       2024-06-07 16:40:39                                                | 職場宣言 事務局       2024-06-07 16:48:55         医療法人社団****       2024-06-07 16:40:39                                                    | 医療法人社団**** 2024-06-10 10:47:42 |            |                     |                |  |
| 医療法人社団**** 2024-06-07 16:40:39 ****                                                                                            | 医療法人社団**** 2024-06-07 16:40:39 ****                                                                                                |                                | 職場宣言 事務局   | 2024-06-07 16:48:55 |                |  |
|                                                                                                    |                                                                                                    |                                | 医療法人社団**** | 2024-06-07 16:40:39 | ***            |  |

申請の取り下げについて

 一度申請した後に差し戻しされた案件を取り下げる場合は、「職場宣言の申請」画面を表示して申請番号 をクリックします。

| ☆ トップ > 法人マイページ > | 職場宣言の申請                                       |                   |                      |  |
|-------------------|-----------------------------------------------|-------------------|----------------------|--|
| 【注意】              | 申請期間は今後ご安内いたします                               |                   |                      |  |
| 詳細日程が表示さ          | 〒前知前はフォンステレンション<br>れるまで、申請はしないでください。期間外は受付は出来 | ませんのでご注意く         | ださい。                 |  |
| ○ 申請一覧            | Ī                                             |                   |                      |  |
| ○ 申請一覧            | 申請番号                                          | 申請日時              | <del>२</del> -9२     |  |
| ○ 申請一覧<br>202     | 申請番号<br>会和6年7月11日)                            | 申請日時<br>令和6年7月11日 | <b>ステータス</b><br>差し戻し |  |

2. 申請画面の下部にある「申請を取り下げる」ボタンをクリックします。

| ファイル履歴 | 開く    |    |
|--------|-------|----|
| く申請を   | 取り下げる | 申請 |

※「申請を取り下げる」ボタンをクリックすると、実行するかどうかの確認が表示されます。また、事務局へ直接電話に て通知を行ってください。

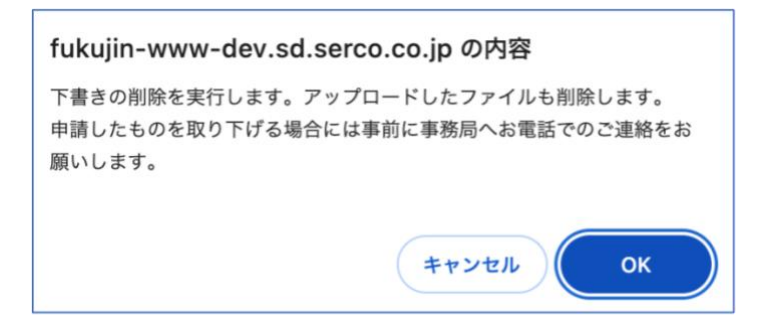

職場宣言の更新(法人のみ)

宣言を申請し、公表された後は、有効期限内の3年間「宣言事業所」としてアピールできます。

3年の期限が切れる2~3ヶ月程度前に財団より更新手続きの通知があります。(更新手続きの際に、ガイドラ インの達成項目が増えたり、公表項目の内容に変更があった場合は、公表情報を修正することが可能です。)

【更新の手順】

- 1. 法人マイページにログインします。
- ページ下部の「職場宣言の申請/更新」タブ内、「職場宣言の更新」ボタンをクリックします。
   (財団から更新依頼が来ていない場合はこのボタンは表示されません)

| 職場宣言の<br>申請/更新 | 法人情報の<br>確認、修正        | 研修・イベント情報 | おすすめコンテンツ | マニュアル |  |  |
|----------------|-----------------------|-----------|-----------|-------|--|--|
|                |                       |           |           |       |  |  |
| Токуо 働        | TOKYO 働きやすい福祉の職場宣言事業所 |           |           |       |  |  |
|                |                       |           |           |       |  |  |
|                | 職場宣言の申請 >             |           |           |       |  |  |
|                | (                     |           |           |       |  |  |
|                | 職場宣言の更新               |           |           |       |  |  |

 「職場宣言の更新」ページから「ダウンロード」をクリックします。ダウンロードした様式 B と様式 C に必要事項を 記入し、「申請を作成」ボタンを押します。

| 職場宣言の更新  |                                                             |                                                                          |                                                                     |           |                 |  |
|----------|-------------------------------------------------------------|--------------------------------------------------------------------------|---------------------------------------------------------------------|-----------|-----------------|--|
| → 法人マイペー | ジ > 職場宣言の更新                                                 |                                                                          |                                                                     |           |                 |  |
| 申詞       | <b>青(更新)</b>                                                |                                                                          |                                                                     |           |                 |  |
| 宣言事      | 業所一覧(更新)                                                    |                                                                          |                                                                     |           |                 |  |
| 事業分野     | 事業所ID                                                       | 事業所名                                                                     | サービス種別                                                              | 宣言有効期限    |                 |  |
| 子供 他     | 13207*******<br>13213*******<br>13103******<br>13115******* | ***<br>***<br>***<br>***<br>***<br>***<br>**<br>**<br>**<br>**<br>*<br>* | 保育所(認可保育所)<br>指定介護老人福祉施設<br>保育所(認可保育所)<br>保育所(認可保育所)<br>生完つごまと」短知施設 | 令和9年7月31日 | ダウンロード<br>申請を作成 |  |

4. 「申請の更新」ページで法人代表者名を入力します。

| ・ 同申請の更新                |                |  |  |  |
|-------------------------|----------------|--|--|--|
| > 法人マイページ > 職場宣言の更新 > 目 | 目請の更新          |  |  |  |
| 手続き種別                   | 更新             |  |  |  |
| 法人ID                    | 104****        |  |  |  |
| 法人名称                    | 社会福祉法人******** |  |  |  |
| 法人代表者名                  |                |  |  |  |

5. 変更記入した様式 B と様式 C を「ファイルを選択」から、ガイドライン項目に関する提出書類を「ファイルを選択」 からアップロードします。また、申請担当者氏名、電話、メールアドレスを入力し「申請」ボタンをクリックします。

| 提出書類           | ○ 高齡分野 ○ 児童分野 ○ 障害                             | 分野 ○ ひとり親家庭・3     | 文性 ○ 生活保護        |
|----------------|------------------------------------------------|-------------------|------------------|
|                | 提出書類名                                          | アップロードされたフ<br>ァイル | 操作               |
|                | ガイドライン項目達成状況確認票<br>(様式B)                       |                   | ファイル選択 選択されていません |
|                |                                                | ガイドライン項目達成状況      | 2確認票の追加          |
|                | 宣言事業所一覧(様式C)                                   |                   | ファイル選択選択されていません  |
|                | 様式2に記載の確認書類等を添付してくだ<br>ガイドライン項目に関する提出書類        | ざさい。              |                  |
| 6.             | 概要<br>対応するガイドライン項目を記入顧<br>います。<br>例)ガイドライン1-①② | アップロードされたフ<br>ァイル | 操作               |
|                |                                                |                   | ファイル選択選択されていません  |
|                |                                                | 審査用書類入力欄を追加       | する               |
|                |                                                |                   | 分野を追加する          |
| 由請相当者氏名 雪託 メール |                                                |                   | 1                |
|                |                                                |                   |                  |
|                | 下書き保存                                          | 申請                |                  |

| 🗊 宣言情報公開申請                                                        |
|-------------------------------------------------------------------|
|                                                                   |
| ·プ > 法人マイページ > 職場宣言の更新 > 宣言情報公開申請<br>下記の宣言情報承認を申請します。             |
| <ul> <li>202**** *** 外7件(令和6年7月11日)</li> <li>コメント (任意)</li> </ul> |
| く事業所一覧へ戻る申請                                                       |

#### 7. 「宣言情報申請確認」画面で「申請」ボタンをクリックして完了です。

| □ 職場宣言申請               |  |
|------------------------|--|
| トップ > 法人マイページ > 宦言情報申請 |  |
| 職場宣言の申請を受け付けました        |  |

8. 提出された資料の確認が行われ、承認されるとメールにて通知が届き、公開されます。

※公表情報の修正は、P20を参照ください。

## 職場宣言の公表

提出した書類の確認、また所定の項目について現地確認が行われた後、「ふくむすび」上にて公表となります。公表された際はふくむすびに登録されたメールアドレス宛に連絡が届きます。

#### 申請後

申請後、提出した書類の確認や所定の項目について現地確認・調査が実施され公開となります。申請後のステイタスは、法人マイページで確認できます。

| (目) 法人マイページ                                                     |   |
|-----------------------------------------------------------------|---|
| ようこそ 医療法人社団****様<br>前回のログイン日時:2024年06月10日 13時02分                |   |
| 職場宣言                                                            |   |
| 20240607 医療法人社団************* 外1件(令和6年6月7日) <b>宣言ステイタスは申請中です</b> | > |
| 20240606 ******サポート****2件(令和6年6月7日) <b>宣言ステイタスは差し戻しです</b>       | > |